# HOSTALIA**HOSTING**

# Manual de Usuario

V18.04 2020\_04\_03

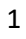

### Contenido

| 1. Información general sobre el panel                                                | . 4 |
|--------------------------------------------------------------------------------------|-----|
| 1.1. Resumen                                                                         | . 4 |
| 1.2. Gestionar                                                                       | . 4 |
| 2. Administrador de archivos                                                         | . 8 |
| 2.1. Cargar archivo                                                                  | . 8 |
| 2.2. Editar en el Administrador de archivos                                          | . 9 |
| 3. Bases de datos1                                                                   | 10  |
| 3.1. Ver lista activa o lista clásica1                                               | 10  |
| 3.2. Añadir base de datos1                                                           | 11  |
| 4. Acceso FTP1                                                                       | 11  |
| 4.1. Gestionar usuarios1                                                             | 12  |
| 4.2. Crear cuenta FTP adicional1                                                     | 12  |
| 4.3. Eliminar cuenta FTP1                                                            | 13  |
| 4.4. Carga de contenido a través de FTP1                                             | 13  |
| 5. Aplicaciones (solo para planes Linux)1                                            | 16  |
| 6. Paquete de herramientas de WordPress (WordPress Toolkit) (solo para planes Linux) | 18  |
| 6.1. Instalaciones                                                                   | 21  |
| 6.1.2 Instalar WordPress                                                             | 21  |
| 6.1.3. Importar instalaciones2                                                       | 22  |
| 6.1.4. Añadir instalaciones existentes                                               | 23  |
| 6.1.5. Actualizaciones                                                               | 23  |
| 6.1.6. Seguridad2                                                                    | 24  |
| 6.1.7. Eliminar y Cancelar asociación2                                               | 25  |
| 6.2. Plugins                                                                         | 26  |
| 6.2.1. Instalar plugins2                                                             | 26  |
| 6.2.2. Cargar plugin2                                                                | 27  |
| 6.2.3. Activar o desactivar plugins2                                                 | 28  |
| 6.2.4. Desinstalar plugins2                                                          | 29  |
| 6.2.5. Actualizar plugins2                                                           | 29  |
| 6.3. Temas (plantillas)                                                              | 30  |
| 6.3.1. Instalar tema                                                                 | 30  |
| 6.3.2. Cargar tema                                                                   | 30  |
|                                                                                      |     |

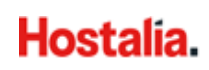

| 6.3.4. Actualizar tem   | าล                                 |  |
|-------------------------|------------------------------------|--|
| 6.4. Clonar sitio Wo    | ordPress                           |  |
| 6.5. Modo de mante      | enimiento                          |  |
| 6.5.1. Activación del   | modo de mantenimiento              |  |
| 6.5.2. Personalizació   | on de la página de mantenimiento   |  |
| 6.5.3. Personalizar la  | a página de mantenimiento          |  |
| 6.6. Cambiar direcci    | ón email y contraseña de WordPress |  |
| 7. Administración de b  | ackups                             |  |
| 8. Uso de inodos (solo  | para planes Linux)                 |  |
| 9. PHP selector (solo p | ara planes Linux)                  |  |
| 9.1. Cambiar versiór    | n de PHP                           |  |
| 9.2. Opciones de PH     | Ρ                                  |  |
| 10. Uso de recursos (so | olo para planes Linux)             |  |
| 11. Imunify360 (solo pa | ara planes Linux)                  |  |
| 12. Estadísticas        |                                    |  |

# **1. Información general sobre el panel**

### 1.1. Resumen

Al acceder al panel de control de su plan de hosting, verá un **Resumen** con las características de su plan: dominios alojados, cuentas de correo, recursos consumidos (espacio web, bases de datos, cuentas FTP, tráfico):

| ≡ | Hosting Unlimited Pro<br>3880000.servicio-online.net                                                                     |                                                                                                    |                                            |                                                |                                             |                                                                             |
|---|----------------------------------------------------------------------------------------------------|----------------------------------------------------------------------------------------------------|--------------------------------------------|------------------------------------------------|---------------------------------------------|-----------------------------------------------------------------------------|
|   | RESUMEN                                                                                                    |                                                                                                    |                                            |                                                |                                             |                                                                             |
| 9 | Alojamiento Web                                                                                                    |                                                                                                    | Dominios<br>1<br>1 de 3 incluidos          | nidominio.com                                  | Correo<br>115<br>buzones de 250             | 230.00 de 500 GB - 46%<br>115 de 250 <mark>li</mark> c. Basic - 46%         |
|   |                                                                                                    | 0                                                                                                    | REGISTRAR ASOCIAR                          | GESTIONAR                                      |                                             | GESTIONAR                                                                   |
|   |                                                                                                    | IN NUMPER ADDRESS                                                                                                    | Uso del plan<br>Espacio                    | MySQL                                          | ▲ FTP                                       | ↑ <b>,</b> Tráfico                                                          |
|   | *****         3880000.servicio-online.net [2]           Servidor: plw102.dns-servicio.com           Creado el 11-12-2018 |                                                                                                    | 0.54<br>de GB ilimitados                   | 1<br>de ilimitado incl.                        | 2<br>de ilimitado incl.                     | 0.02<br>de GB ilimitados                                                    |
|   |                                                                                                    | GESTIONAR                                                                                                    |                                            |                                                |                                             | MEJORAR PLAN                                                                |
|   | Descargas útiles                                                                                                    | Ayuda                                                                                                    | Alta en buscadores                         |                                                | Email Marketing                             |                                                                             |
|   | FTP: FileZilla<br>MySQL: HeidiSQL<br>PostGre: Pgadmin                                                                    | <ul> <li>Guía Rápida Hosting Hostalia</li> <li>Manual Hosting Hostalia</li> <li>Preguntas Frecuentes Hostalia</li> </ul> | Cambie de pla<br>su web en bur<br>posición | an y podrá dar de alta<br>scadores y seguir su | Cambie<br>enviar er<br>nuestra i<br>masivos | de plan para diseñar y<br>nails a sus clientes con<br>nerramienta de envíos |
| ٩ |                                                                                                    | ABRIR CONSULTA                                                                                                    |                                            | ACTIVAR                                        |                                             | MEJORAR PLAN                                                                |

En la parte inferior izquierda, se incluyen enlaces a recursos útiles y manuales de ayuda. Y en la parte inferior derecha, aparecen las herramientas de marketing incluidas en su plan.

### 1.2. Gestionar

En la parte superior del Resumen, verá el nombre de su plan de hosting y el identificador de su contrato. Si tiene más de un plan contratado, seleccione en el desplegable el plan que desea gestionar:

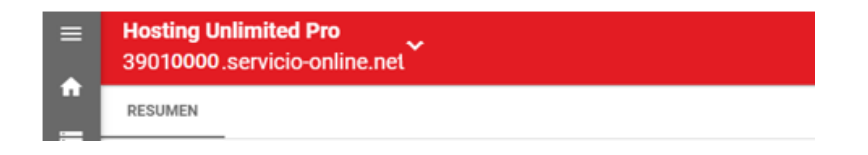

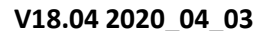

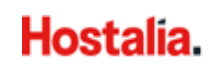

|   | Q Filtrar                                         |
|---|---------------------------------------------------|
| 1 | Hosting Standard<br>39300001.servicio-online.net  |
| = | Hosting Standard<br>39300003.servicio-online.net  |
| 6 | Hosting Standard<br>39300004.servicio-online.net  |
|   | Hosting Unlimited<br>39500004.servicio-online.net |

Una vez seleccionado el plan, para acceder a la gestión de su espacio web (FTP, WordPress, Administrador de archivos, PHP...), haga clic en el botón **Gestionar** que aparece en la parte inferior de la sección **Alojamiento Web**:

| RESUMEN                          |                                                            |   |
|----------------------------------|------------------------------------------------------------|---|
| Alojamiento                      | Web                                                        |   |
| 9                                | <section-header></section-header>                          | • |
| 8118 390 00000.3<br>Servidor: pl | ervicio-online.net 💋<br>v100.dns-servicio.com<br>5-04-2019 |   |

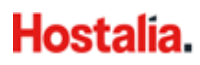

A continuación, aparecerá el siguiente panel:

| Hostalia. 4             | Q Buscar 3                                        | 2         | 1           | io-online.net                                |
|-------------------------|---------------------------------------------------|-----------|-------------|----------------------------------------------|
| Sitios web y dominios   | Sitios woby domin                                 | aios      |             |                                              |
| Aplicaciones            | Sitios web y domin                                | 1105      |             |                                              |
| 🗅 Archivos              | 2 elementos en total                              |           |             | 5                                            |
| 😂 Bases de datos        |                                                   |           |             | Administrador de backups                     |
| <u>III</u> Estadísticas | Nombre del dominio ↑                              | Estado    | Tipo        | Bases de datos                               |
| WordPress               | <ul> <li>393650 XX.servicio-online.net</li> </ul> | Activos ~ | Sitio web 🛅 | 📄 辩 📃 Uso de Inodos                          |
|                         | ✓ midominio.com                                   | Activos ~ | Sitio web   | ) ဂိုမှ် ိ 🕥 WordPress                       |
|                         | <                                                 |           |             | PHP Selector                                 |
|                         |                                                   |           |             | Uso de Recursos                              |
|                         |                                                   |           |             | Imunify360                                   |
|                         |                                                   |           |             | 6                                            |
|                         |                                                   |           |             | Estadisticas                                 |
|                         |                                                   |           |             | Espacio en disco: 0%                         |
|                         |                                                   |           |             | 105.6 MB usado de llimitado                  |
|                         |                                                   |           |             | Tráfico: 0%<br>0.8 MB/mes usado de llimitado |

- 1. **Suscripción** de su contrato de hosting. Es el perfil con el que está accediendo al panel de control.
- 2. Sitios web y dominios: Es la sección principal del panel. Aquí podrá ver de un vistazo los dominios asociados a su plan de hosting y tendrá acceso rápido a los principales recursos para la gestión del hosting.

En esta sección, al seleccionar un dominio, se desplegará un panel con las principales herramientas de gestión:

| 9 | Sitios web y dominios                            |                                       |                                      |       |     |  |  |  |  |  |
|---|--------------------------------------------------|---------------------------------------|--------------------------------------|-------|-----|--|--|--|--|--|
| 2 | elementos en total                               |                                       |                                      |       |     |  |  |  |  |  |
|   | Nombre del dominio ↑                             | Estado                                | Тіро                                 |       |     |  |  |  |  |  |
|   | <ul> <li>392244xx.servicio-online.net</li> </ul> | Activos                               | Sitio web                            |       | 을 해 |  |  |  |  |  |
|   | midominio.com                                    | Activos ~                             | Sitio web                            |       | 을 했 |  |  |  |  |  |
|   | Lando                                            | Panel Hosting y DNS                   |                                      |       |     |  |  |  |  |  |
| < |                                                  | Archivos y bases de datos             | Herramientas de desarrollo           |       |     |  |  |  |  |  |
|   |                                                  | 🗀 Administrador de archivos           | i⊟ Registros                         |       |     |  |  |  |  |  |
|   |                                                  | Bases de datos                        | 🍪 Aplicaciones                       |       |     |  |  |  |  |  |
|   |                                                  | 모 Acceso FTP                          | Paquete de herramientas de WordPress |       |     |  |  |  |  |  |
|   |                                                  | Seguridad                             | 🚯 Git                                |       |     |  |  |  |  |  |
|   | 🔕 Abrir en web 💿 Vista previa                    | Directorios protegidos con contraseña | Importación de sitios                | s web |     |  |  |  |  |  |
|   | Uso del disco 4.1 MB                             |                                       |                                      |       |     |  |  |  |  |  |
|   | Tráfico 106.3 MB/mes                             |                                       |                                      |       |     |  |  |  |  |  |
|   | III Estadísticas web                             |                                       |                                      |       |     |  |  |  |  |  |
|   | <u>llıl</u> Estadísticas web SSL/TLS             |                                       |                                      |       |     |  |  |  |  |  |

- 3. **Buscar:** Utilice esta herramienta para buscar dominios, aplicaciones instaladas, acceso FTP, BBDD, .etc.
- 4. Menú lateral izquierdo: Acceso rápido a las siguientes secciones:
  - Sitios web y dominios: Acceso al área de gestión descrita en el punto 2.

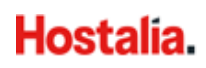

- **Aplicaciones** (solo para planes Linux): Acceso a las aplicaciones que tenga instaladas y al catálogo de aplicaciones disponibles en su plan: WordPress, Joomla!, PrestaShop, etc.
- Archivos: Acceso al administrador de archivos basado en web, le permitirá cargar contenido en su sitio web y administrar los archivos ya existentes en su plan.
- **Bases de datos:** Esta sección permite crear bases de datos y administrar las ya existentes.
- **Estadísticas:** Proporciona información sobre el uso de disco y de tráfico, además de un enlace a las estadísticas web, en las que se ofrece información detallada de los visitantes de un sitio.
- **WordPress** (solo para planes Linux): Acceso directo al paquete de herramientas de WordPress (WordPress Toolkit).
- 5. Menú lateral derecho: Acceso rápido a las siguientes secciones:
  - Administrador de backups: Acceso al área de gestión descrita en el punto 2.
  - **Bases de datos:** Esta sección permite crear bases de datos y administrar las ya existentes.
  - Uso de inodos: Consulte el número de inodos (archivos, ficheros y directorios) que almacena en su plan de hosting.
  - **WordPress** (solo para planes Linux): Acceso directo al paquete de herramientas de WordPress (WordPress Toolkit).
  - **Uso de recursos**: Consulte si los recursos instalados en su plan se mantienen dentro de los límites establecidos.
  - **Imunify360** (solo para planes Linux): Herramienta que escanea contenido malicioso (malware).
- 6. **Estadísticas:** Proporciona información sobre el uso de disco y de tráfico, además de un enlace a las estadísticas web, en las que se ofrece información detallada de los visitantes de un sitio.

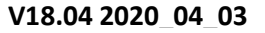

# 2. Administrador de archivos

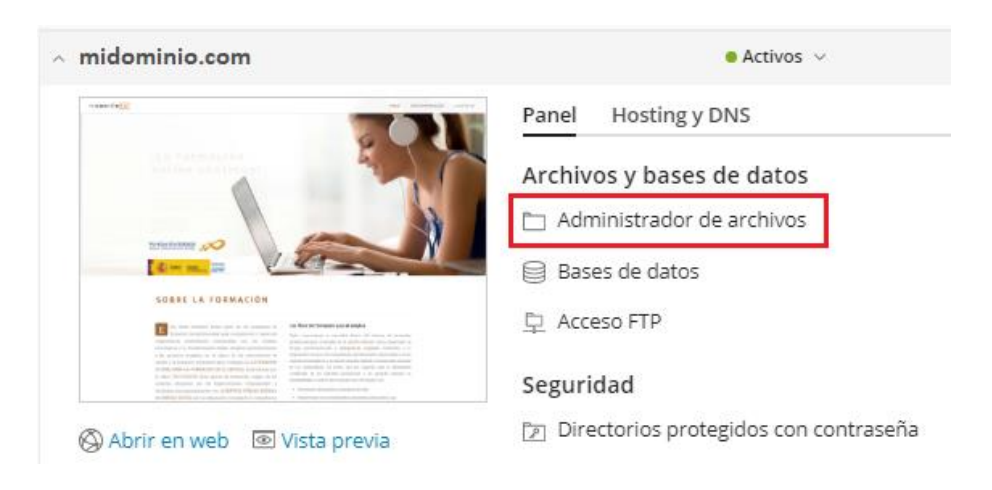

En esta sección podrá administrar los archivos alojados en su sitio web, gestionar los directorios, los usuarios y los permisos de usuarios:

| 🖵 Sitios web y dominios | Archivos >             |                                                              |                                         |  |  |  |  |  |  |  |  |
|-------------------------|------------------------|--------------------------------------------------------------|-----------------------------------------|--|--|--|--|--|--|--|--|
| Aplicaciones            | Administrado           | dministrador de archivos para 39350000.servicio-online.net 🔤 |                                         |  |  |  |  |  |  |  |  |
| 🗅 Archivos              |                        |                                                              |                                         |  |  |  |  |  |  |  |  |
| 😂 Bases de datos        |                        | Buscar en el nombr                                           | e de archivo 🔍 🚬                        |  |  |  |  |  |  |  |  |
| <u>III</u> Estadísticas | 📔 Directorio principal | 🖞 Cargar 🖞 Nuevo - 🖄 Copiar 🖒 Mover 💥 Eli                    | minar 🔄 Extraer archivos                |  |  |  |  |  |  |  |  |
| WordPress               | > 🚘 .cagefs            | 호] Añadir a archivo comprimido Más 🗸                         | 11 Configuración                        |  |  |  |  |  |  |  |  |
|                         | > 🚘 .cl.selector Di    | rectorio principal > httpdocs >                              |                                         |  |  |  |  |  |  |  |  |
|                         | < > 🔤 .ssh             | Nombre 🕇 Modificación T                                      | amaño Permisos Usuario Grupo            |  |  |  |  |  |  |  |  |
|                         | > 🤤 error_docs         | 1/4br/2020.09:15                                             | nwy                                     |  |  |  |  |  |  |  |  |
|                         | > 🥁 httpdocs           |                                                              |                                         |  |  |  |  |  |  |  |  |
|                         | > 🥁 logs               | CSS 16/Mar/2020 11:18                                        | rwx r-x r-x user-7334113 psacln 📃 🗸     |  |  |  |  |  |  |  |  |
|                         | > 🚘 mktgspain.com      | images 16/Mar/2020 11:18                                     | rwx r-x r-x user-7334113 psacln 🛛 = 🗸   |  |  |  |  |  |  |  |  |
|                         |                        | img 16/Mar/2020 11:18                                        | rwx r-x r-x user-7334113 psacln 🛛 = 🗸   |  |  |  |  |  |  |  |  |
|                         |                        | user.ini 16/Mar/2020 11:23                                   | 4.0 KB rw- r r user-7334113 psacln 📃 🗸  |  |  |  |  |  |  |  |  |
|                         |                        | favicon.ico 16/Mar/2020 11:18 1                              | 12.0 KB rw- r r user-7334113 psacln 📃 🗸 |  |  |  |  |  |  |  |  |
|                         |                        |                                                              |                                         |  |  |  |  |  |  |  |  |

### 2.1. Cargar archivo

Para cargar un archivo a través del Administrador de archivos, siga los siguientes pasos:

- 1. En su ordenador, añada la carpeta que contiene los archivos de su sitio web a un archivo comprimido. En el archivo comprimido, haga clic con el botón secundario del ratón y seleccione **Enviar a > Carpeta comprimida**.
- 2. En el Administrador de archivos, abra la carpeta httpdocs y haga clic en Cargar; a continuación, seleccione el archivo comprimido y haga clic en Abrir.
- 3. Una vez que el archivo se haya cargado, marque la casilla junto al mismo y seleccione la opción **Extraer archivos**.

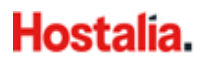

### 2.2. Editar en el Administrador de archivos

Dependiendo del tipo de archivo, el Administrador de archivos le dará acceso a un editor de código, un editor html y/o un editor de texto:

|   | Administrador de archivos |   |          |            |                    |          |                  |              |             |        |                               |                          |             |    |                    |  |  |                  |   |             |    |     |
|---|---------------------------|---|----------|------------|--------------------|----------|------------------|--------------|-------------|--------|-------------------------------|--------------------------|-------------|----|--------------------|--|--|------------------|---|-------------|----|-----|
|   |                           |   |          |            |                    |          | Buscar en el no  | mbre de arch | iivo        |        | Q, _                          |                          |             |    |                    |  |  |                  |   |             |    |     |
|   | 🧧 Directorio principal    |   | Ĥ        | Cargar     | ℃ Nuevo ∨          | 🖰 Copiar | ⊲> Mover >       | 🛿 Eliminar   | 전 Extraer   | archiv | ros                           |                          |             |    |                    |  |  |                  |   |             |    |     |
|   | > 🚘 .cagefs               |   | <u> </u> | Añadir a a | archivo comprimido | o Más ∨  |                  |              |             |        | It Configuración              |                          |             |    |                    |  |  |                  |   |             |    |     |
|   | > 🚘 .cl.selector          |   | Direct   | orio princ | ipal > httpdocs >  |          |                  |              |             | - F    | Editar en un editor de código |                          |             |    |                    |  |  |                  |   |             |    |     |
|   | > 🧮 .ssh                  |   |          |            |                    |          |                  |              |             |        | _                             | Editar en un editor HTML |             |    |                    |  |  |                  |   |             |    |     |
| < | > 🥁 error_docs            |   |          | <b>a</b>   |                    |          | 1/Abr/2020 09:15 |              | rwxx        | u٩     | Editar en un editor de texto  |                          |             |    |                    |  |  |                  |   |             |    |     |
|   | > 🚞 httpdocs              | < | <        | <          | <                  | <        |                  |              |             |        |                               |                          |             |    | CSS                |  |  | 16/Mar/2020 11:1 | 8 | rwx r-x r-x | us | Ver |
|   | > 🧮 logs                  |   |          |            |                    |          |                  | 📑 imag       | ges         |        | 16/Mar/2020 11:1              | 8                        | rwx r-x r-x | us | Abrir en navegador |  |  |                  |   |             |    |     |
|   | > 🧧 mktgspain.com         |   |          | 📑 img      |                    |          | 16/Mar/2020 11:1 | 8            | rwx r-x r-x | us     | Descargar                     |                          |             |    |                    |  |  |                  |   |             |    |     |
|   |                           |   |          | 📄 .use     | r.ini              |          | 16/Mar/2020 11:2 | 3 4.0 KB     | rw- r r     | us     | Cambiar nombre                |                          |             |    |                    |  |  |                  |   |             |    |     |
|   |                           |   |          | oi favio   | con.ico            |          | 16/Mar/2020 11:1 | 8 112.0 KB   | rw- r r     | us     | Cambiar permisos              |                          |             |    |                    |  |  |                  |   |             |    |     |

Por ejemplo, puede editar las páginas de su sitio web con el editor HTML del Administrador de archivos:

| Sitios web y dominios   | Editor de código: 39010000 servicio-online net / readme.html                                   |  |  |  |  |  |  |  |  |  |
|-------------------------|------------------------------------------------------------------------------------------------|--|--|--|--|--|--|--|--|--|
| Aplicaciones            |                                                                                                |  |  |  |  |  |  |  |  |  |
| 🗂 Archivos              |                                                                                                |  |  |  |  |  |  |  |  |  |
| 😂 Bases de datos        | readme.html $	imes$                                                                            |  |  |  |  |  |  |  |  |  |
| <u>ııl</u> Estadísticas |                                                                                                |  |  |  |  |  |  |  |  |  |
| (i) WordPress           | <pre>1 <li>l<dcctype html=""> 2 <html lang="en"> 3 <head> 4</head></html></dcctype></li></pre> |  |  |  |  |  |  |  |  |  |
|                         | 14<br>15 <h2>First Things First</h2>                                                           |  |  |  |  |  |  |  |  |  |
|                         |                                                                                                |  |  |  |  |  |  |  |  |  |
|                         | Restablecer Guardar como ACEPTAR Aplicar Cancelar                                              |  |  |  |  |  |  |  |  |  |

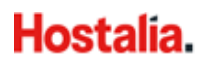

# 3. Bases de datos

midominio.com
 Activos >
 Panel Hosting y DNS
 Activos y bases de datos
 Administrador de archivos
 Bases de datos
 Acceso FTP
 Seguridad
 Directorios protegidos con contraseña

Esta sección permite crear bases de datos y administrar las ya existentes:

### 3.1. Ver lista activa o lista clásica

Elija entre lista activa y lista clásica para gestionar sus bases de datos:

a) Lista activa:

| Bases de datos                                                                          |            |  |  |  |  |  |  |  |  |
|-----------------------------------------------------------------------------------------|------------|--|--|--|--|--|--|--|--|
| Aquí puede crear una base de datos nueva o administrar bases de datos existentes.       | 3          |  |  |  |  |  |  |  |  |
| 704403_wp_0y7kg Asignar esta base de datos a un sitio                                   | phpMyAdmin |  |  |  |  |  |  |  |  |
| Host:PMYSQL109.dns-servicio.com:3306 (MySQL) Usuarios: wp_k27 Tablas: 15 Tamaño: 248 KB |            |  |  |  |  |  |  |  |  |
| ∧ Mostrar menos                                                                         |            |  |  |  |  |  |  |  |  |
| 🍈 phpMyAdmin 💦 Información de la conexión 🧻 Copiar                                      |            |  |  |  |  |  |  |  |  |
| 🔮 Exportar volcado 🔹 Importar volcado 🥑 Verificar y reparar                             | r          |  |  |  |  |  |  |  |  |
| X Eliminar base de datos                                                                |            |  |  |  |  |  |  |  |  |

b) Lista clásica:

| Bases de datos                                                                    |                       |                                         |                                |         |  |  |  |  |  |
|-----------------------------------------------------------------------------------|-----------------------|-----------------------------------------|--------------------------------|---------|--|--|--|--|--|
| Aquí puede crear una base de datos nueva o administrar bases de datos existentes. |                       |                                         |                                |         |  |  |  |  |  |
| 4 <sup>1</sup> / <sub>2</sub> Añadir base de datos 🔅 Eliminar Q P                 |                       |                                         |                                |         |  |  |  |  |  |
| 5 elemento                                                                        | o(s) en total         |                                         | Entradas por página: 10 25 100 | ) Todas |  |  |  |  |  |
| Т                                                                                 | Nombre 1              | Servidor de bases de datos              | Usuarios                       |         |  |  |  |  |  |
| Sol                                                                               | 6704403_wp_0y7kg      | PMYSQL109.dns-servicio.com:3306 (MySQL) | wp_k273f =                     | = ~     |  |  |  |  |  |
| Sol                                                                               | 6704403_wp_dmeg4      | PMYSQL109.dns-servicio.com:3306 (MySQL) | wp_0l9q2                       | = ~     |  |  |  |  |  |
| Sol.                                                                              | 6704403_wp_lq2ow      | PMYSQL109.dns-servicio.com:3306 (MySQL) | wp_jnxje =                     | = ~     |  |  |  |  |  |
| Sol                                                                               | 6704403_wp_x59ur      | PMYSQL109.dns-servicio.com:3306 (MySQL) | wp_3wvpi =                     | = ~     |  |  |  |  |  |
| Sol                                                                               | 6704403_wp_xgd1f      | PMYSQL109.dns-servicio.com:3306 (MySQL) | wp_wuhnx =                     | = ~     |  |  |  |  |  |
| 5 elemento                                                                        | 5 demosto(c) os total |                                         |                                |         |  |  |  |  |  |

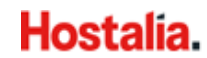

### 3.2. Añadir base de datos

Para crear una nueva base de datos, pulse en Añadir base de datos:

| Bases de datos              |                                                        |
|-----------------------------|--------------------------------------------------------|
| Aquí puede crear una base d | e datos nueva o administrar bases de datos existentes. |
| 🖧 Añadir base de datos      |                                                        |

Rellene los datos que aparecen en la siguiente página y pulse Aceptar:

|   | Añadir una ba                              | ise de datos                                                                                                    |
|---|--------------------------------------------|----------------------------------------------------------------------------------------------------|
|   | General                                    |                                                                                                    |
|   | Nombre de la base de datos *               | 6704403_                                                                                                    |
|   | Servidor de bases de datos                 | PMYSQL109.dns-servicio.com:3306 (predeterminado para MySQL, v5.7.29)                                                                                                    |
|   | Sitio relacionado                          | Ningún sitio relacionado 🛛 🔻                                                                                                    |
|   | Usuarios                                   |                                                                                                    |
| < | Cree un usuario predeterminado<br>misma.   | i para la base de datos. Plesk accederá a la base de datos en nombre de este usuario. Si no se asigna ningún usuario de base de datos a la base de datos, no podrá accederse a la |
|   | 🖉 Crear un usuario de la base de           | e datos                                                                                                    |
|   | Nombre de usuario de la base<br>de datos * | Marketing                                                                                                    |
|   | Contraseña *                               | Segura (?)                                                                                                    |
|   |                                            | Generar Mostrar                                                                                                    |
|   | Confirme la contraseña *                   |                                                                                                    |
|   | 🔲 El usuario tiene acceso a toda           | s las bases de datos de la suscripción seleccionada                                                                                                    |
|   |                                            |                                                                                                    |
|   | * Campos obligatorios                      | ACEPTAR Cancelar                                                                                                    |

# 4. Acceso FTP

Desde esta sección podrá gestionar los accesos vía FTP a su plan de hosting:

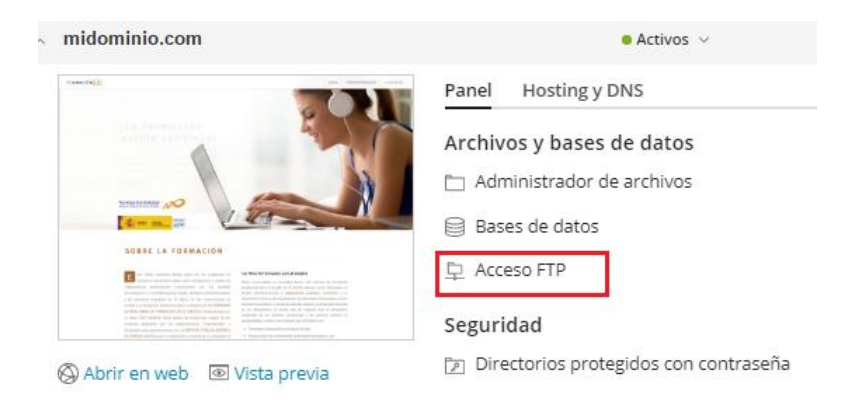

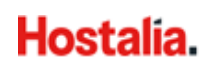

### 4.1. Gestionar usuarios

Seleccione el usuario que desea gestionar:

| Sitios web y dominios >                                             |  |                                      |        |                                      |  |  |  |
|---------------------------------------------------------------------|--|--------------------------------------|--------|--------------------------------------|--|--|--|
| Cuentas FTP de 39010000.servicio-online.net                         |  |                                      |        |                                      |  |  |  |
| Aquí puede crear cuentas FTP y gestionar las cuentas FTP existentes |  |                                      |        |                                      |  |  |  |
| ୍ୱା Añadir una cuenta FTP 🛛 💥 Eliminar                              |  |                                      |        | Q                                    |  |  |  |
| 1 elemento(s) en total                                              |  |                                      |        | Entradas por página: 10 25 100 Todas |  |  |  |
| 🔲 T Nombre 🕇                                                        |  |                                      | Inicio |                                      |  |  |  |
| 🔲 🔦 user-6704                                                       |  | /                                    |        |                                      |  |  |  |
| 1 elemento(s) en total                                              |  | Entradas por página: 10 25 100 Todas |        |                                      |  |  |  |

A continuación, aparecerá el usuario principal del FTP; aquí también podrá cambiar la contraseña:

| Sitios web y dominios >                                                                    |                                                                                                    |  |  |  |  |  |  |
|--------------------------------------------------------------------------------------------|----------------------------------------------------------------------------------------------------|--|--|--|--|--|--|
| Acceso a hosting web para 39010000.servicio-online.net                                     |                                                                                                    |  |  |  |  |  |  |
| Aquí puede ver las direcciones                                                             | P asociadas con su suscripción y editar el nombre de usuario y la contraseña de su usuario del sistema.                                                                                                    |  |  |  |  |  |  |
| Direcciones IP                                                                             |                                                                                                    |  |  |  |  |  |  |
| Direcciones IP                                                                             | 82.194.68.23                                                                                                    |  |  |  |  |  |  |
| Usuario del sistema                                                                        |                                                                                                    |  |  |  |  |  |  |
| A continuación le indicamos el u<br>archivos. El usuario principal de<br>correspondientes. | usuario principal del sistema operativo para la gestión de los archivos y carpetas mediante FTP o a través del administrador de<br>il sistema también se utiliza para acceder a Plesk mediante SSH (en Linux) o RDP (en Windows) si se conceden los permisos |  |  |  |  |  |  |
| Nombre de usuario *                                                                        | user-670                                                                                                    |  |  |  |  |  |  |
| Contraseña                                                                                 |                                                                                                    |  |  |  |  |  |  |
|                                                                                            | Generar Mostrar                                                                                                    |  |  |  |  |  |  |
| Confirmar contraseña                                                                       |                                                                                                    |  |  |  |  |  |  |
| Acceder al servidor vía SSH                                                                | Forbidden                                                                                                    |  |  |  |  |  |  |

### 4.2. Crear cuenta FTP adicional

Haga clic en Añadir una cuenta FTP:

| Sitios web y dominios ><br>Cuentas FTP de 3922000.se              |       |              |            |  |  |  |
|-------------------------------------------------------------------|-------|--------------|------------|--|--|--|
| Aquí puede crear cuentas FTP y gestionar las cuentas FTP existent |       |              |            |  |  |  |
| ් Añadir una cuenta FTP                                           |       |              | 🔀 Eliminar |  |  |  |
| 2 eler                                                            | nento | (s) en total |            |  |  |  |
|                                                                   | т     | Nombre 🕇     |            |  |  |  |
|                                                                   | 4     | ftptic       |            |  |  |  |

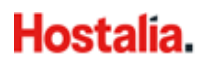

A continuación, especifique lo siguiente:

| Sitios web y dominios > 39013 servicio-online.net > Cuentas FTP > Añadir una cuenta FTP adicional |                                                                                                    |  |  |  |  |  |
|---------------------------------------------------------------------------------------------------|----------------------------------------------------------------------------------------------------|--|--|--|--|--|
| Si no es el único que administra                                                                  | su sitio web o aloja subdominios para otros usuarios, puede que desee crear cuentas FTP adicionales para estos usuarios. |  |  |  |  |  |
| General                                                                                           |                                                                                                    |  |  |  |  |  |
| Nombre de la cuenta FTP *                                                                         | invitado                                                                                                    |  |  |  |  |  |
| Directorio principal *                                                                            | /httpdocs                                                                                                    |  |  |  |  |  |
| Contraseña *                                                                                      | Segura (?)                                                                                                    |  |  |  |  |  |
|                                                                                                   | Generar Mostrar                                                                                                    |  |  |  |  |  |
| Confirme la contraseña *                                                                          |                                                                                                    |  |  |  |  |  |
| * Campos obligatorios                                                                             | ACEPTAR Cancelar                                                                                                    |  |  |  |  |  |

- Nombre de la cuenta FTP: Indique el nombre deseado.
- **Directorio principal**: Seleccione el directorio a donde se redireccionará al usuario cuando este se conecte a la cuenta FTP.
- Contraseña y Confirme la contraseña: Escriba la nueva contraseña y confírmela.

### 4.3. Eliminar cuenta FTP

Seleccione la casilla correspondiente a la cuenta FTP que desea eliminar y haga clic en **Eliminar** (tenga en cuenta que no es posible eliminar la cuenta FTP principal):

| Sitios web y dominios ><br>Cuentas FTP de 3922000.           | S    |
|--------------------------------------------------------------|------|
| Aquí puede crear cuentas FTP y gestionar las cuentas FTP exi | iste |
| ් Añadir una cuenta FTP 🛛 🔀 Eliminar                         |      |
| 2 elemento(s) en total                                       |      |
| T Nombre 🕇                                                   |      |
| 🕑 🔌 ftptic                                                   |      |

Confirme la eliminación y haga clic en Aceptar.

### 4.4. Carga de contenido a través de FTP

Para subir el contenido de su página web al servidor mediante FTP, siga los siguientes pasos:

 Descargue, instale e inicie el programa FTP FileZilla. Puede hacerlo desde el panel de control, en la sección Descargas útiles o desde el siguiente enlace: <u>https://filezillaproject.org/download.php</u>

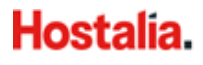

Si no sabe los datos de acceso a su FTP: Acceda a su panel de control como indicamos en la sección 4.1. Gestionar usuarios.

 Abra el programa FileZilla y haga clic en Archivo > Gestor de Sitios: una vez allí, seleccione Nuevo sitio y complete los campos con la siguiente información:

| Gestor de sitios                   |                    |                   |                  |                    |                 |              | ×        |
|------------------------------------|--------------------|-------------------|------------------|--------------------|-----------------|--------------|----------|
| Seleccione el sitio:               |                    | General           | Avanzado         | Opciones de Tr     | ansferencia .   | luego de ca  | racteres |
| Mis sitios                         |                    | Pro <u>t</u> ocol | o:               | FTP - Protocolo d  | e Transferencia | a de Archivo | s v      |
|                                    |                    | Servidor:         |                  | 38738700.servicio  | -online.net     | Puerto:      | 21       |
|                                    |                    | Ci <u>f</u> rado: |                  | Usar FTP explícito | sobre TLS si e  | stá disponib | le 🗸     |
|                                    |                    | <u>M</u> odo de   | acceso:          | Normal             |                 |              | ~        |
|                                    |                    | <u>U</u> suario:  | [                | user-6223547       |                 |              |          |
|                                    |                    | Contra <u>s</u> e | ña:              | •••••              |                 |              |          |
|                                    |                    |                   |                  |                    |                 |              |          |
|                                    |                    | Color de          | <u>f</u> ondo: I | Ninguno $$         |                 |              |          |
|                                    |                    | Co <u>m</u> enta  | arios:           |                    |                 |              |          |
| <u>N</u> uevo sitio Nuev           | va <u>c</u> arpeta |                   |                  |                    |                 |              | ^        |
| Nuevo <u>m</u> arcador <u>R</u> er | nombrar            |                   |                  |                    |                 |              |          |
| <u>B</u> orrar Du                  | upl <u>i</u> cado  |                   |                  |                    |                 |              | ~        |
|                                    |                    |                   |                  | <u>C</u> onectar   | <u>A</u> ceptar | Ca           | ancelar  |

- Protocolo: FTP Protocolo de Transferencia de Archivos
- Servidor: suidentificador.servicio-online.net
- **Puerto:** 21
- Cifrado: Usar FTP explícito sobre TLS si está disponible
- Modo de acceso: Normal
- Usuario: El nombre de usuario de su cuenta FTP
- Contraseña: La contraseña de su cuenta FTP

Importante: La primera vez que acceda al servidor por FTP desde este programa, le aparecerá el mensaje **Certificado desconocido** (puede verlo a continuación). Pulse en **Aceptar** (a pesar del mensaje, toda la información que suba será encriptada, ya que el dominio **\*.servicio-online.net** está protegido con su propio certificado SSL. Esto se debe a que, por defecto, FileZilla no confía en ningún certificado):

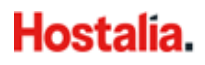

| Certific                                  | Certificado desconocido X                                                                                                    |                                                       |                                              |                           |          |  |  |  |
|-------------------------------------------|----------------------------------------------------------------------------------------------------|-------------------------------------------------------|----------------------------------------------|---------------------------|----------|--|--|--|
| <b>?</b>                                  | El certificado del servidor es desconocido. Por favor, examine cuidadosamente<br>el certificado para asegurarse de que se puede confiar en el servidor.<br>Certificar en cadena: 0 |                                                       |                                              |                           |          |  |  |  |
|                                           | Detalles                                                                                                    |                                                       |                                              |                           |          |  |  |  |
|                                           | Desde válido:                                                                                                    | 20/06/2018 2:00:00                                    |                                              |                           |          |  |  |  |
|                                           | Hasta válido                                                                                                    | 20/06/2019 14:00:00                                   |                                              |                           |          |  |  |  |
|                                           | Número de serie: 0a:a0:60:61:67:c0:8b:d5:cd:80:16:98:f5:ab:b4:96                                                                                                    |                                                       |                                              |                           |          |  |  |  |
|                                           | Algoritmo de clave pública: RSA con 2048 bits                                                                                                    |                                                       |                                              |                           |          |  |  |  |
|                                           | Algoritmo de firma: RSA-SHA256                                                                                                    |                                                       |                                              |                           |          |  |  |  |
|                                           | Huella digital (SHA-25                                                                                                    | 6): 4d:3f:6a:14:8b:32:f0:af<br>17:7a:1f:5b:9a:4d:fe:b | f:b9:e6:76:c1:60:54:<br>d:0d:95:c1:0f:9b:90: | 93:c8:<br>:36:17          |          |  |  |  |
|                                           | Huella digital (SHA-1)                                                                                                    | : d9:70:f6:46:bc:92:13:5                              | b:37:b2:d1:d7:f6:25                          | :94:61:de:47:99:          | d0       |  |  |  |
|                                           | Asunto del certificado                                                                                                    |                                                       | Agente de certifi                            | cado                      |          |  |  |  |
|                                           | Nombre común:                                                                                                    | *.servicio-online.net                                 | Nombre común: Thawte TLS RSA C               |                           | A CA G1  |  |  |  |
|                                           | Organización:                                                                                                    | Acens Technologies S.L                                | Organización:                                | rganización: DigiCert Inc |          |  |  |  |
|                                           | País:                                                                                                    | ES                                                    | Unidad:                                      | www.digicert.             | tom      |  |  |  |
|                                           | Estado o provincia:                                                                                                    | Madrid                                                | País:                                        | US                        |          |  |  |  |
|                                           | Localidad:                                                                                                    | Alcobendas                                            |                                              |                           |          |  |  |  |
|                                           | Nombres alternativos                                                                                                    | *.servicio-online.net<br>servicio-online.net          |                                              |                           |          |  |  |  |
|                                           | Detalles de la sesión                                                                                                    |                                                       |                                              |                           |          |  |  |  |
|                                           | Sitio:                                                                                                    | 38738700.servicio-online.ne                           | et:21                                        |                           |          |  |  |  |
|                                           | Protocolo:                                                                                                    | TLS1.2 Cifrado: AE                                    | S-256-GCM                                    |                           |          |  |  |  |
| Intercambio de clave: ECDHE-RSA MAC: AEAD |                                                                                                    |                                                       |                                              |                           |          |  |  |  |
|                                           | ¿Confiar en este certificado y seguir conectando?                                                                                                    |                                                       |                                              |                           |          |  |  |  |
|                                           | Siempre confiar en e                                                                                                    | l certificado en futuras sesio                        | nes.                                         |                           |          |  |  |  |
|                                           | Confiar en este certif                                                                                                    | ïcado sobre los nombres de                            | servidor alternativ                          | os de la lista.           |          |  |  |  |
|                                           |                                                                                                    |                                                       |                                              |                           | C 1      |  |  |  |
|                                           |                                                                                                    |                                                       |                                              | Aceptar                   | Cancelar |  |  |  |

Tras esta configuración, pulse el botón **Conectar** y, si todo es correcto, conectará con el servidor.

A continuación, aparecerá el listado de dominios que tenga asociados al hosting: pulse sobre el dominio al que quiera subir contenido y arrastre los archivos desde el área **Sitio local** hasta el área **Sitio remoto**.

| 🔁 aaa - f173655@176.                                                                          | 28.103.205 - FileZilla                                                                                                    |                                                                           |                                  |                                           |         |                                                                 |           |                                            | x      |
|-----------------------------------------------------------------------------------------------|----------------------------------------------------------------------------------------------------|---------------------------------------------------------------------------|----------------------------------|-------------------------------------------|---------|-----------------------------------------------------------------|-----------|--------------------------------------------|--------|
| Archivo Edición Ve                                                                            | r Transferencia Servi                                                                                                    | for Marcadores Ayuda                                                      |                                  |                                           |         |                                                                 |           |                                            |        |
| 1 - 700                                                                                       | 🔁 😹 🗐 🔛 🔽                                                                                                    | 📧 🕂 😤 🖍                                                                   |                                  |                                           |         |                                                                 |           |                                            |        |
| Servidon                                                                                      | Nombre de usu                                                                                                    | ario: C                                                                   | ontraseña:                       |                                           | Puerto: | Conexión rápida 💌                                               |           |                                            |        |
| Estado: Directo<br>Estado: Retrievi<br>Estado: Directo<br>Estado: Retrievi<br>Estado: Directo | ry listing of "/" successfu<br>ing directory listing of "/v<br>ry listing of "/webspace"<br>ing directory listing of "/v<br>ry listing of "/webspace/l | l<br>vebspace"<br>successful<br>vebspace/httpdocs"<br>ttpdocs" successful |                                  |                                           |         |                                                                 |           |                                            | ^<br>  |
| Sitio local: \                                                                                |                                                                                                    | •                                                                         | Sitio remoto:                    | /webspace/http                            | docs    |                                                                 |           |                                            | •      |
| Escritorio                                                                                    | entos<br>iows7_OS)                                                                                                    | î.                                                                        | - 2<br>- 2<br>- 2                | cgi-bin<br>conf<br>error_docs<br>httpdocs |         |                                                                 |           |                                            | ^<br>  |
| Nombre de archivo                                                                             | Tamaño de archivo                                                                                                    | Tipo de archivo                                                           | Nombre de ar                     | chivo                                     |         | Tipo de archivo                                                 | Tamaño    | Última modificación                        |        |
| 餐 C:<br>골 D:                                                                                  | Sitio local                                                                                                    | Disco local<br>Unidad de CD                                               | ■ –<br>■ _MACO5X<br>■ 2566163-0. | (<br>web-hosting.es                       | Si      | Carpeta de archivos<br>Carpeta de archivos<br><b>tio remoto</b> |           | 06/03/2015 14:28:16<br>08/01/2016 11:37:52 |        |
| e<br>2 directorios                                                                            |                                                                                                    | ,                                                                         | irectorios                       |                                           | Π.      |                                                                 |           |                                            | •      |
| Servidor/Archivo local                                                                        |                                                                                                    |                                                                           |                                  |                                           |         | Direcci Archivo remoto                                          |           | Tamaño Prioridad                           | Estado |
| ٠                                                                                             |                                                                                                    |                                                                           |                                  |                                           |         |                                                                 |           |                                            | •      |
| Archivos en cola T                                                                            | ransferencias fallidas                                                                                                    | Transferencias satisfactorias                                             |                                  |                                           |         |                                                                 | al ann an |                                            |        |
|                                                                                               |                                                                                                    |                                                                           |                                  |                                           |         |                                                                 | F and Co  | ia: vacia                                  | ••     |

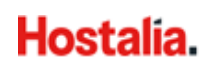

# 5. Aplicaciones (solo para planes Linux)

Desde el enlace **Aplicaciones** podrá gestionar de manera rápida y sencilla las aplicaciones disponibles para su plan de alojamiento.

| ^ midominio.com                                                                                                    | Activos ~                                            | Sitio web               |              | 을 해  |
|----------------------------------------------------------------------------------------------------|------------------------------------------------------|-------------------------|--------------|------|
|                                                                                                    | Panel Hosting y DNS                                  |                         |              |      |
| its formación<br>entire continuel                                                                                                    | Archivos y bases de datos Herramientas de desarrollo |                         |              |      |
|                                                                                                    | 🛅 Administrador de archivos                          | ≣ Registros             |              |      |
|                                                                                                    | Bases de datos                                       | 鈴 Aplicaciones          |              |      |
| SOBSE LA FORMACIÓN                                                                                                    | 다. Acceso FTP                                        | Paquete de herramien    | tas de WordP | ress |
| <ul> <li>Normani, S. La Marcina, T. Mar Marcina, J. San Marcina, J. San Maraina, J. San Maraina, J. San Marcina, J. San Marcina, J. San Ma</li></ul> | Seguridad                                            | 🚯 Git                   |              |      |
| 🛞 Abrir en web 💿 Vista previa                                                                                                    | Directorios protegidos con contraseña                | Importación de sitios v | veb          |      |

En la sección **Administrar mis aplicaciones** verá la lista de todas las aplicaciones instaladas en su plan de hosting:

| Aplicaciones                                                                                                    |                                                                                                    |                                                                                                    |                                                           |
|----------------------------------------------------------------------------------------------------|----------------------------------------------------------------------------------------------------|----------------------------------------------------------------------------------------------------|-----------------------------------------------------------|
| Administrar mis<br>aplicaciones<br>Administre aplicaciones<br>instaladas en sus sitios web.<br>Aplicaciones destacadas<br>Vea e instale las aplicaciones<br>más populares y<br>recomendadas en sus sitios<br>web. | Mis aplicaciones<br>La siguiente lista contiene infor<br>significa que la aplicación es ex<br>enlace a un servicio externo. | mación sobre todas las aplicaciones instaladas. El valor 'Ninguno' en la<br>terna. Esta aplicación no puede instalarse en ninguno de sus sitios web<br>Ruta de instalación | columna 'Ruta de instalación'<br>; únicamente facilita un |
| Todas las aplicaciones                                                                                                    | 11                                                                                                    |                                                                                                    | Plantas                                                   |
| disponibles                                                                                                    | Manualidades                                                                                                    | https://manualidades.org                                                                                                    | Eliminar                                                  |
| Vea e instale aplicaciones<br>comerciales y gratuitas en sus<br>sitios web. Las aplicaciones en<br>formato APS pueden<br>instalarse en sus sitios web<br>con unos pacos clics.                                    | Mi tienda                                                                                                    | https://3901 xxxx.servicio-online.net                                                                                                    | Eliminar                                                  |

En la sección **Aplicaciones destacadas** verá una selección de las principales aplicaciones disponibles; en este caso, WordPress, Joomla! y Drupal:

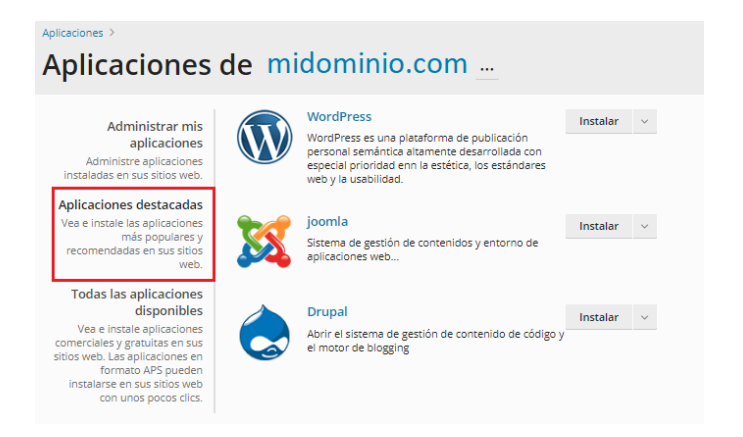

En la sección **Todas las aplicaciones disponibles**, podrá ver las aplicaciones autoinstalables de las que dispone su plan de alojamiento:

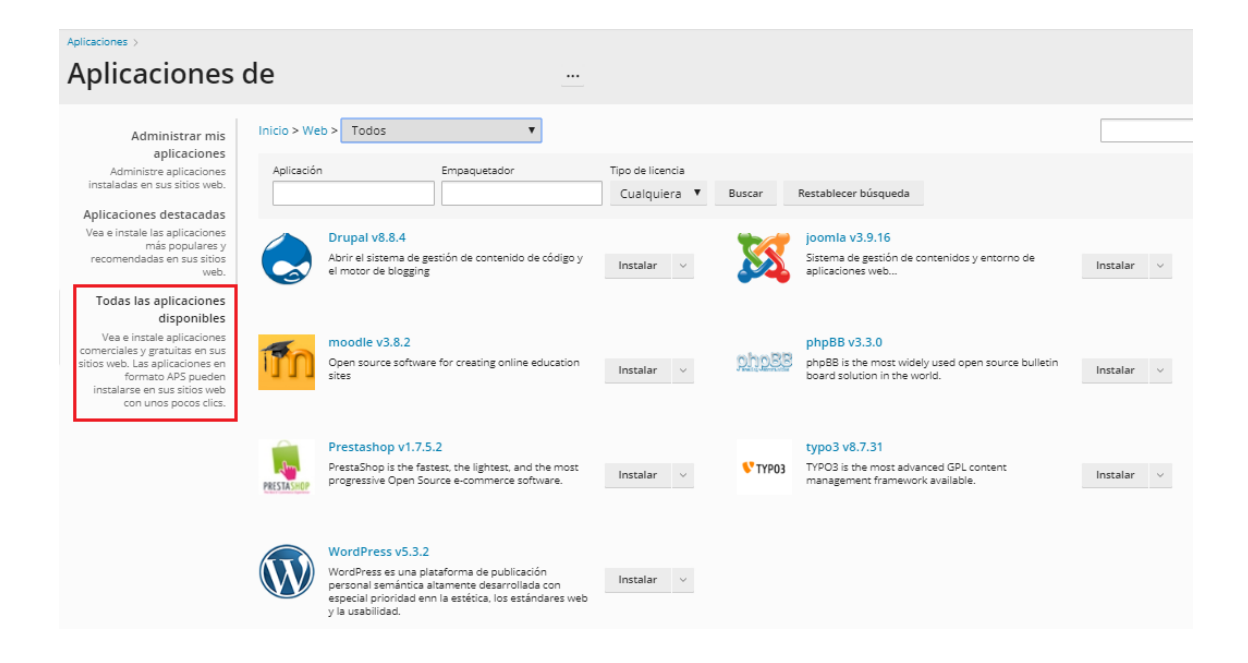

A continuación, describimos la funcionalidad de cada una de las aplicaciones que tiene disponibles:

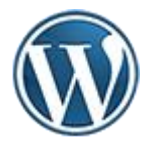

**WordPress:** Es el sistema de creación de blogs más utilizado actualmente. Cree un blog fácilmente sin necesidad de conocimientos técnicos, además puede crear cualquier tipo de sitio web, fotoblog, etc. Destaca su facilidad de uso y sus características como gestor de contenidos.

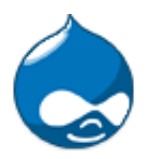

**Drupal:** Es un sistema de gestión de contenidos de código abierto ampliable con módulos. Los módulos disponibles para Drupal proporcionan una amplia gama de funciones: sistemas de comercio electrónico, galerías de fotografías, gestión de listas de correo electrónico e integración CVS.

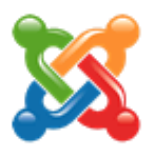

**Joomla!**: Es un potente sistema de gestión de contenidos de código abierto. Se usa para gestionar páginas web simples y aplicaciones corporativas complejas. Joomla! es fácil de instalar, de gestionar y es fiable. Cualquiera con conocimientos básicos de procesamiento de textos podrá aprender a gestionar fácilmente su sitio web.

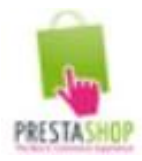

**PrestaShop**: Es un gestor de contenidos para crear tiendas online. Es compatible con las pasarelas de pago más conocidas como PayPal, Direct Pay, Redsys, etc. También ofrece módulos para integrar sistemas de envío como MRW.

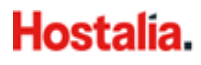

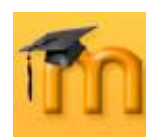

**Moodle**: Es un sistema de gestión de cursos (CMS) de software libre, utilizado con principios pedagógicos para ayudar a los educadores a crear eficaces comunidades online. Es totalmente escalable, con lo que podrá crear desde un sitio con un solo maestro a una universidad de 50.000 estudiantes.

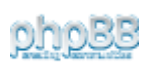

**phpBB:** Es una aplicación de creación de foros de licencia libre. Incluye módulos, plantillas, imágenes, guías y tutoriales y está disponible en más de 60 idiomas.

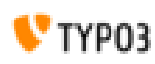

**Typo3**: Es una herramienta, sobre todo de gestión de contenido, muy completa. Permite realizar enteramente un sitio web de contenidos, con todo lo que eso implica: estructura multinivel, motor de búsquedas, gestión de autoría y publicación de contenidos, mecanismo de uso de plantillas para la maquetación de páginas, etc. Es software libre bajo la licencia libre GPL.

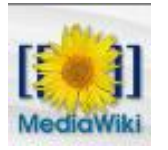

**MediaWiki:** Es un sitio web donde todos los usuarios pueden editar páginas a través de un formulario HTML. Está destinado a ofrecer colaboración, conversaciones y documentación online, todo al mismo tiempo.

# 6. Paquete de herramientas de WordPress (WordPress Toolkit) (solo para planes Linux)

| Sitios web y dominio                                   | S                                                                                                    |                         |                    |        |
|--------------------------------------------------------|----------------------------------------------------------------------------------------------------|-------------------------|--------------------|--------|
| 2 elementos en total                                   |                                                                                                    |                         |                    |        |
| $~$ Nombre del dominio $_{\downarrow}$                 | Estado                                                                                                    | Tipo                    |                    |        |
| ^ midominio.com                                        | Activos v                                                                                                    | Sitio web               |                    |        |
| <page-header><page-header></page-header></page-header> | Panel     Hosting y DNS       Archivos y bases de datos       Administrador de archivos       Bases de datos       Acceso FTP       Seguridad | Herramientas de desar   | rollo<br>as de Wor | dPress |
| 🔕 Abrir en web 🛛 💿 Vista previa                        | Directorios protegidos con contraseña                                                                                                    | Importación de sitios w | eb                 |        |

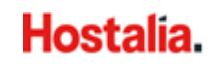

El **Paquete de herramientas de WordPress** (WordPress Toolkit) permite instalar, unificar y administrar de manera sencilla y rápida desde un mismo panel todos sus sitios WordPress:

• Instalaciones: Si tiene más de un sitio web con WordPress, podrá gestionarlos desde un solo panel:

| Paquete de herramientas de Word<br>Instalaciones Plugins Ternas | Press<br>alizaciones Seguridad Cancelar asociación × Eliminar                                                                                  |                              | Ordenar v                                           | $\nabla$ Filtrar $\vee$ | 🖬 Tarjetas | 88 Mosaico | Q,<br>I≣ Lista |
|-----------------------------------------------------------------|----------------------------------------------------------------------------------------------------|------------------------------|-----------------------------------------------------|-------------------------|------------|------------|----------------|
| Mi dominio<br>midominio.com                                     | Versión actual 5.2.5 [ 5.4 disponible ]<br>Dominio moreano.es                                                                                  | Administrado<br>Estado de se | or Iniciar sesión [Confi<br>guridad EN RIESGO       | guración]<br>/er        |            |            | Ě              |
| Manualidades<br>manualidades &                                  | Versión actual 5.3.2 [5.4 disponible]<br>Dominio manualidades.org                                                                              | Administrado<br>Estado de se | or Configuración<br>guridad (ACEPTAR) Ve            | er                      |            |            | Ě              |
| Mitienda<br>39013207.servi ?                                    | Versión actual 5.2.5 [5.4 disponible]<br>Punto de restauración (j) 31/Mer/2020 13:42 [Restaurar] [Eliminar]<br>Estado de seguridad ((1977) Ver | Administrado<br>Dominio 3    | or Iniciar sesión [Confi<br>901.servicio-online.net | guración]               |            |            | Ě              |

• **Plugins**: Desde esta pestaña podrá administrar los complementos o plugins que haya instalado en sus instancias de WordPress:

| Sitios web y dominios > WordPress para 39013207.servicio-online.net > |                      |                 |                           |                  |            |
|-----------------------------------------------------------------------|----------------------|-----------------|---------------------------|------------------|------------|
| Paquete de herramientas de WordPress                                  |                      |                 |                           |                  |            |
| Instalaciones                                                         | Plugins Ten          | nas             |                           |                  |            |
| Aquí puede ve                                                         | er la lista de todos | los plugins in: | stalados en sus           | instalaciones de | WordPress. |
| Instalar                                                              | Cargar plugin        | Activar         | Desactivar                | Desinstalar      | Actualizar |
| Nombra                                                                |                      |                 |                           |                  |            |
|                                                                       | 2                    | Instal          | ado en                    |                  |            |
| Contact                                                               | Form 7 5.1.7         | , Mi ti         | ado en<br>enda (inactivo) |                  |            |

• **Temas (plantillas):** Desde esta pestaña podrá administrar las plantillas de WordPress que haya instalado en sus sitios:

| Sitios web y dominios > WordPress para 39013207.servicio-online.net > |                                                                                          |         |  |  |  |  |
|-----------------------------------------------------------------------|------------------------------------------------------------------------------------------|---------|--|--|--|--|
| Paquete de herramientas de WordPress                                  |                                                                                          |         |  |  |  |  |
| Aquí puede ver la lista de todos                                      | Aquí puede ver la lista de todos los temas instalados en sus instalaciones de WordPress. |         |  |  |  |  |
| Nombre                                                                | Instalado                                                                                | ) en    |  |  |  |  |
| Myself 1.1.4                                                          | , Ejemple                                                                                | D       |  |  |  |  |
| Twenty Nineteen 1.5                                                   | , Manua                                                                                  | lidades |  |  |  |  |

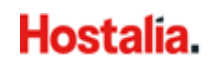

Desde la sección del Paquete de herramientas de WordPress podrá hacer lo siguiente:

- Administrar plugins y temas de WordPress.
- Acceder a una instalación WordPress como administrador haciendo clic en Iniciar sesión.
- Abrir un sitio WordPress en un navegador: haga clic en **Abrir el sitio**, pasando el ratón por encima de la imagen de la web.
- Gestionar archivos del sitio en el Administrador de archivos: haga clic en Administrar archivos y se abrirá la carpeta donde se ha instalado WordPress.

Nota: Los archivos no pueden gestionarse si la suscripción está suspendida.

- Ver el estado de seguridad actual de la instalación WordPress en la pestaña Seguridad .
- Comprobar si existe alguna actualización para WordPress y los temas y plugins instalados.
- Configurar la actualización automática en la sección Actualizaciones.
- Gestionar la base de datos asociada a la instalación WordPress y cambiar el nombre de usuario de la base de datos en la sección **Base de datos**.
- Acceder al Administrador de backups.
- Si su sitio web aún no está listo para su publicarse, desactive la opción Indexación de buscadores (de este modo, los buscadores no mostrarán su sitio en los resultados de búsqueda). Al desactivarla, WordPress activará la opción Desalentar la indexación de este sitio por parte de los buscadores: se añadirá la etiquetas "noindex, nofollow" al encabezado de su sitio web y la directiva "Disallow" al archivo virtual robots.txt.
- Si está instalando WordPress para finalidades de prueba o desarrollo, active la opción **Depuración**: le permitirá gestionar las herramientas de depuración nativas de WordPress en el diálogo **Configuración de depuración**.

Puede seleccionar las siguientes opciones de depuración:

- **WP\_DEBUG**: Es el modo de depuración principal en WordPress, podrá seleccionar las siguientes opciones:
  - WP\_DEBUG\_LOG: Guardar todos los errores en el archivo debug.log incluido en el directorio wp-content.
  - WP\_DEBUG\_DISPLAY: Mostrar mensajes de depuración en páginas HTML.
- SCRIPT\_DEBUG: Forzar a WordPress para que use versiones no minimizadas de archivos de núcleo CSS y JavaScript. Esto resulta útil si desea probar los cambios efectuados en archivos .js y .css.
- SAVEQUERIES: Guardar las consultas de la base de datos en un array que puede mostrarse para ayudar a analizarlas. Tenga en cuenta que esto afectará al rendimiento de su sitio de forma significativa, por lo que no recomendamos dejar esta opción seleccionada cuando no esté efectuando una depuración.

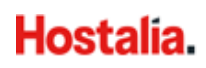

### 6.1. Instalaciones

#### 6.1.2 Instalar WordPress

Ingrese a Paquete de herramientas de WordPress y seleccione instalar:

| Paquete      | e de herra  | mientas o | de WordPres     | SS                  |            |
|--------------|-------------|-----------|-----------------|---------------------|------------|
| Instalacione | s Plugins T | emas      |                 |                     |            |
|              |             |           |                 |                     |            |
| Instalar     | 🗄 Importar  | Analizar  | Actualizaciones | Cancelar asociación | × Eliminar |

En la siguiente ventana, personalice el nombre de su sitio, seleccione el idioma, configure el usuario administrador, elija la versión de WordPress a instalar (por defecto, viene preseleccionada la versión más actual). Al finalizar, presione **Instalar**:

| Instalar WordPress             |                                                        |  |  |  |  |
|--------------------------------|--------------------------------------------------------|--|--|--|--|
| Escoger opciones de            | nstalación                                             |  |  |  |  |
| De dejar los campos en blanco, | se generarán valores aleatorios.                       |  |  |  |  |
| General                        |                                                        |  |  |  |  |
| Ruta de instalación            | https 🔻 :// 39 3207.servicio-online.net 🔹 🗸 misitioweb |  |  |  |  |
| Nombre del sitio web           | Mi sitio web                                           |  |  |  |  |
| Conjunto de plugins/temas      | Ninguna 🔻                                              |  |  |  |  |
| Idioma del sitio web           | Español 🔻                                              |  |  |  |  |
| Versión                        | 5.3.2 (actual) *                                       |  |  |  |  |
| Administrador de Wo            | rdPress                                                |  |  |  |  |
| Nombre de usuario              | informacion                                            |  |  |  |  |
| Contraseña                     | ····· Ø Generar                                        |  |  |  |  |
| Email                          | informacion@gmail.com                                  |  |  |  |  |
|                                | Instalar Cancel                                        |  |  |  |  |

#### 6.1.3. Importar instalaciones

Con esta opción, será muy fácil importar sus sitios de WordPress que no estén alojados en su plan de alojamiento. En el Paquete de herramientas de WordPress, haga clic en **Importar**:

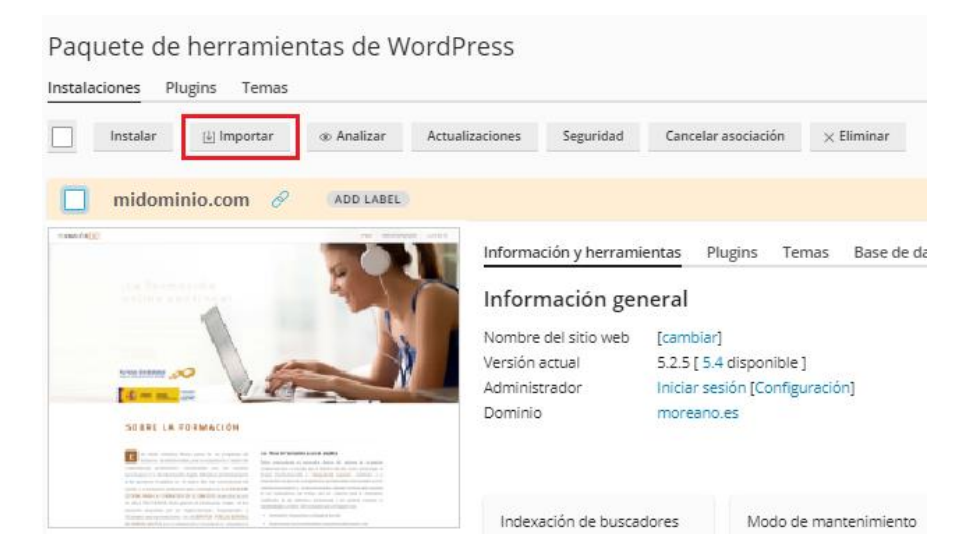

A continuación, complete el formulario indicando el dominio de origen en el que tiene su sitio web, y el dominio destino de su plan de alojamiento. También debe introducir el usuario y contraseña del administrador del sitio de origen:

|                      | Sitios web y dor | minios >         |                                                                                                   |
|----------------------|------------------|------------------|---------------------------------------------------------------------------------------------------|
|                      | Impor            | rtar con         | tenido                                                                                            |
|                      | •                |                  |                                                                                                   |
|                      | Aquí puede in    | nportar bases de | datos, carpetas e instancias de aplicación desde otros de sus sitios web. Pasar al modo avanzado. |
| Nombre de dominio de |                  | ominio de        | miblog.com Q                                                                                      |
|                      | destino *        |                  | El nombre de dominio del sitio web al que desea copiar el contenido                               |
|                      | Nombre de d      | ominio de        | midominio.com                                                                                     |
|                      | origen *         |                  | El nombre de dominio del sitio web del que desea copiar el contenido (por ejemplo,                |
|                      | Acceso al        | hosting          | Example.serily                                                                                    |
|                      | Nombre de u      | suario *         | user-403                                                                                          |
|                      |                  |                  | Nombre de usuario FTP o SSH usado para acceder a los archivos del sitio web                       |
|                      | Contraseña *     |                  |                                                                                                   |
| <                    |                  |                  | Contraseña del usuario FTP o SSH usada para acceder a los archivos del sitio web                  |
|                      | 0                |                  |                                                                                                   |
|                      | Opciones         | s de transfe     | 'encla de contenido                                                                               |
|                      | 📃 Mejorar la     | velocidad de tra | isferencia de archivos usando web streaming (beta) cuando sea posible                             |
|                      |                  |                  |                                                                                                   |
|                      | ¿Cómo funcio     | na la importació | 1 del contenido de un sitio?                                                                      |
|                      |                  | elimina de form  | a automática y 📄 🎦 carpetas y bases de datos                                                      |
|                      | S (3)            | se migra con to  | dos los 🔍 🔍 🔄 individuales.                                                                       |
|                      |                  | necesarios. Solo | detectamos                                                                                        |
|                      |                  | WordPress, Joor  | nla!, Drupal,                                                                                     |
|                      |                  | Prestability W   | series.                                                                                           |
|                      | * Campos obl     | ligatorios       | ACERTAR Concellar                                                                                 |
|                      |                  | _                | Cancela                                                                                           |

Al migrar un sitio web WordPress, todos sus archivos y bases de datos se copiarán en su plan de hosting. Una vez migrado el sitio, podrá gestionarlo desde su panel de control.

#### 6.1.4. Añadir instalaciones existentes

Para añadir instalaciones de WordPress al paquete de herramientas, vaya a **WordPress** y haga clic en **Analizar**.

Tenga en cuenta que, una vez finalizado el análisis, las copias nuevas de WordPress instaladas manualmente **no** se añadirán al Paquete de herramientas.

| Sitios web y dominios > WordPress para 39013207.servicio-online.net > |                                                                 |                     |            |  |  |  |
|-----------------------------------------------------------------------|-----------------------------------------------------------------|---------------------|------------|--|--|--|
| Paquete de herramientas de WordPress                                  |                                                                 |                     |            |  |  |  |
| Instalar 🗄 Importar 👁 Analizar                                        | Actualizaciones Seguridad<br>alice los archivos presentes en su | Cancelar asociación | × Eliminar |  |  |  |
| ejemplo.es 🔗 (ADD LABEL)                                              | scripción para las instalaciones de<br>ordPress.                |                     |            |  |  |  |

#### 6.1.5. Actualizaciones

En la pestaña Actualizaciones, podrá ejecutar las actualizaciones disponibles para su sitio web:

| Paquete de herramientas de WordPress |                       |          |                 |           |                     |            |
|--------------------------------------|-----------------------|----------|-----------------|-----------|---------------------|------------|
| Instalaciones Plu                    | ıgins Temas           |          |                 |           |                     |            |
|                                      |                       |          |                 |           |                     |            |
| Instalar                             | Importar     Importar | Analizar | Actualizaciones | Seguridad | Cancelar asociación | × Eliminar |

| Actualizaciones  |                             |                                     |                  |               |              | ×              |
|------------------|-----------------------------|-------------------------------------|------------------|---------------|--------------|----------------|
| Actualizaci      | iones disponibles p         | ara el sitio web Wo                 | rdPress          |               |              |                |
| Seleccione sitio | s web WordPress, a continua | ación actualícelos o modifiqu       | ie su configur   | ación de acti | ualización.  |                |
| Actualizar       | े Comprobar actualizacione  | ·s                                  |                  |               |              | Q              |
|                  |                             |                                     |                  |               | Filtrar por  | Todos Obsoleto |
|                  | Se com                      | probó la existencia de actualizacio | ones el día 31/3 | /2020 1:32:34 |              |                |
| URL del si       | tio web                     | Núcleo de WordPress                 | Plugins          | Temas         | Smart Update | Detalles       |

Para actualizar una o más instalaciones WordPress: seleccione las instalaciones que desee actualizar y haga clic en **Actualizaciones**.

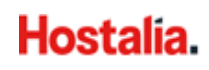

#### Actualizaciones

#### Actualizaciones disponibles para el sitio web WordPress

| Seleccione sitios web WordPress, a conti | nuación actualícelos o modific     | que su configura     | ación de act | ualización. |                |
|------------------------------------------|------------------------------------|----------------------|--------------|-------------|----------------|
| Actualizar 🗘 Comprobar actualizaci       | ones                               |                      |              |             | Q              |
|                                          |                                    |                      |              | Filtrar por | Todos Obsoleto |
| Seic                                     | omprobó la existencia de actualiza | aciones el día 1/4/2 | 2020 1:33:26 |             |                |
| ✓ URL del sitio web                      | Núcleo de WordPress                | Plugins              | Temas        | Smart Updat | e Detalles     |
| ✓ midominio.com                          |                                    | 4                    | $\odot$      |             | >              |
| ✓ manualidades.org                       |                                    | $\odot$              | 4            |             | >              |
| ✓ 39013.servicio-online.net              |                                    | 4                    | 7            |             | >              |

#### 6.1.6. Seguridad

Puede ver el nivel de seguridad de una instalación de WordPress haciendo clic en la pestaña **Seguridad** de la sección Paquete de herramientas de WordPress:

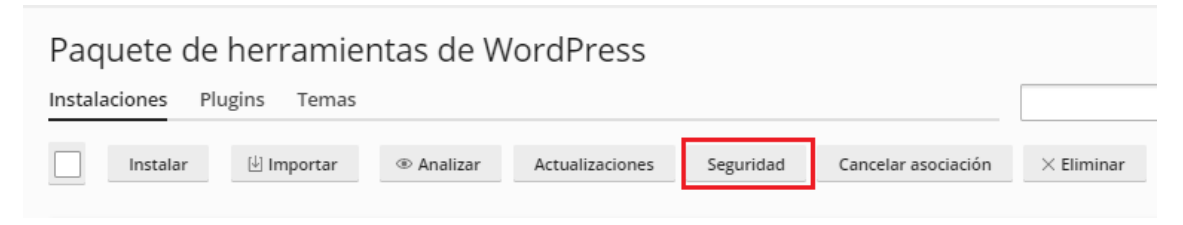

#### En la siguiente ventana, pulse en el botón Comprobar seguridad:

| Seguridad                                                                                               |                    |                            | ×                        |  |  |
|----------------------------------------------------------------------------------------------------|--------------------|----------------------------|--------------------------|--|--|
| Estado de seguridad de los sitios web Wor                                                               | rdPress            |                            |                          |  |  |
| Compruebe el estado de seguridad de los sitios web WordPress y aplique y revierta medidas de seguridad. |                    |                            |                          |  |  |
|                                                                                                    |                    | Filtrar por T              | odos Crítico Recomendado |  |  |
| El estado de seguridad se comp                                                                          | robó por última ve | z el día 31/3/2020 1:32:40 |                          |  |  |
| URL del sitio web                                                                                       | Crítico            | Recomendado                | Detalles                 |  |  |
| ✓ midominio.com                                                                                         | 1 1                | <u>10</u>                  | >                        |  |  |
| ✓ manualidades.org                                                                                      | $\oslash$          | <u>10</u>                  | >                        |  |  |
| 390.servicio-online.net                                                                                 | $\odot$            | 10                         | >                        |  |  |

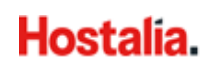

Espere a que el Paquete de herramientas de WordPress muestre las medidas de seguridad que puede aplicar en su(s) sitio(s) web.

Una vez analizado, se indica el estado de seguridad de los sitios mediante estos iconos:

| Iconos:    | Seguridad                                |
|------------|------------------------------------------|
| ()         | Crítica                                  |
| $\Delta$   | Recomendado                              |
| $\bigcirc$ | Aplicadas todas las medidas de seguridad |

Seleccione los sitios en los que quiere aplicar las medidas de seguridad propuestas y haga clic en **Proteger**.

En algunos casos raros, la aplicación de medidas de seguridad puede dañar su sitio web. En este caso, puede revertir las medidas de seguridad aplicadas seleccionando el botón **Revertir**.

#### 6.1.7. Eliminar y Cancelar asociación

Para eliminar una instalación del Paquete de herramientas de WordPress, seleccione la instalación a eliminar y haga clic en el botón **Eliminar**:

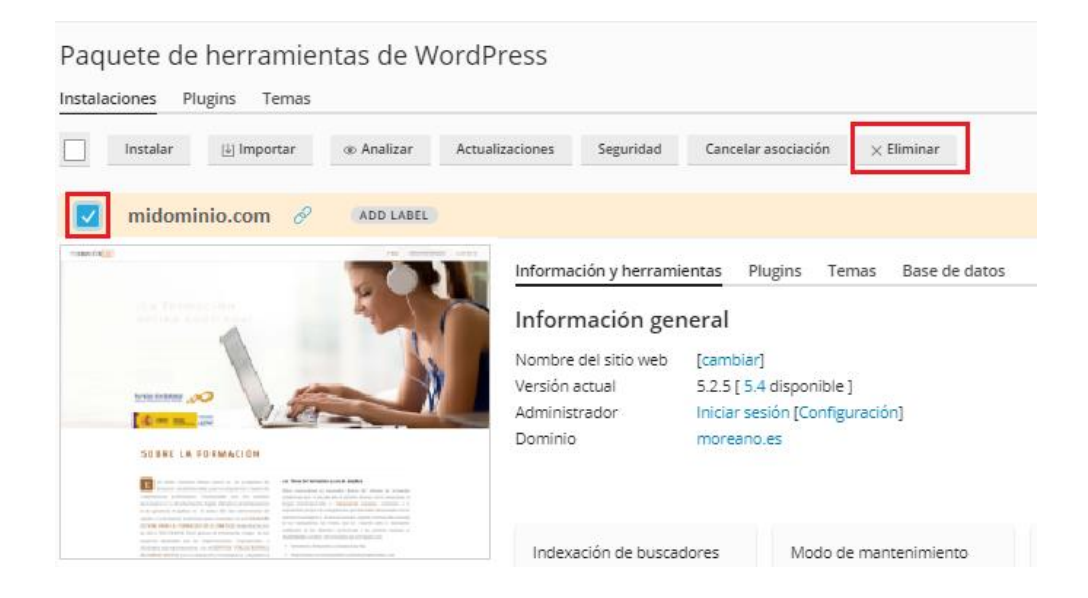

Si lo que desea es desasociar un determinado WordPress del Paquete de Herramientas, haga clic en el botón **Cancelar asociación**.

También puede eliminar totalmente cualquier instalación, sin importar si se instaló usando el Paquete de Herramientas de WordPress, mediante el enlace **Aplicaciones** que aparece en el menú de la columna izquierda:

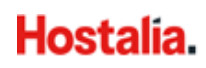

| Buscar Q                                                        | Aplicaciones                                                                                                    |                     |                                                                                                    |                                                   |
|-----------------------------------------------------------------|----------------------------------------------------------------------------------------------------|---------------------|----------------------------------------------------------------------------------------------------|---------------------------------------------------|
| <ul> <li>Sitios web y dominios</li> <li>Aplicaciones</li> </ul> | Administrar mis aplicaciones<br>Administre aplicaciones<br>instaladas en sus sitios web.                                                         | Mis aplicacion      | eS<br>intiene información sobre todas las aplicaciones instaladas. El valor 'Ninguno<br>o una la aplicación es externa. Esta aplicación on quede instalacte en nineuro | o' en la columna 'Ruta de<br>o de sus sitios webr |
| 📑 Archivos                                                      | Aplicaciones destacadas                                                                                                    | únicamente facilita | un enlace a un servicio externo.                                                                                                    |                                                   |
| Bases de datos                                                  | Vea e instale las aplicaciones<br>más populares y recomendadas                                                                                   | 😤 Analizar          |                                                                                                    |                                                   |
| I Estadísticas                                                  | en sus sitios web.                                                                                                    | Nombre 🔺            | Ruta de instalación                                                                                                    |                                                   |
|                                                                 | Todas las aplicaciones                                                                                                    | My CMS              | https://producto11.com/wordpress                                                                                                    | Eliminar                                          |
| WordPress                                                       | disponibles                                                                                                    | My CMS              | https://producto11.com/wordpress_K                                                                                                    | Eliminar                                          |
| 5                                                               | comerciales y gratuitas en sus<br>sitios web. Las aplicaciones en<br>formato APS pueden instalarse<br>en sus sitios web con unos<br>pocos clics. | My CMS              | https://producto11.com                                                                                                    | Eliminar                                          |

### 6.2. Plugins

En el Paquete de herramientas de WordPress, desde la pestaña **Plugins** podrá administrar los complementos o plugins que haya instalado:

| Sitios web y dominios > WordPress para 39013207.servicio-online.net > |                        |                |                 |                  |            |  |  |
|-----------------------------------------------------------------------|------------------------|----------------|-----------------|------------------|------------|--|--|
| Paquete de herramientas de WordPress                                  |                        |                |                 |                  |            |  |  |
| Instalaciones                                                         | Plugins Tem            | ıas            |                 |                  |            |  |  |
| Aquí puede ve                                                         | er la lista de todos l | los plugins in | stalados en sus | instalaciones de | WordPress. |  |  |
| Instalar                                                              | Cargar plugin          | Activar        | Desactivar      | Desinstalar      | Actualizar |  |  |
| Nombre Instalado en                                                   |                        |                |                 |                  |            |  |  |
| Contact Form 7 5.1.7 , Mi tienda (inactivo)                           |                        |                |                 |                  |            |  |  |
| Akismet Anti-Spam 4.1.4 , Manualidades                                |                        |                |                 |                  |            |  |  |

#### 6.2.1. Instalar plugins

Para instalar nuevos plugins, vaya a la pestaña **Instalar**, en el buscador de la ventana siguiente, escriba el nombre del plugin que desea instalar:

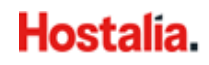

| Instalar plugins                                                                                                    |                |            | × |
|----------------------------------------------------------------------------------------------------|----------------|------------|---|
| Los plugins se instalarán en todos los sitios web WordPress seleccionados. Si ya se instaló algún plugin<br>instalarse.<br>hello<br>indique al menos 3 caracteres<br>Introduzca el nombre del plugin en el formulario de búsqueda. | ı, este no vol | verá a     | Â |
| Nombre                                                                                                    | Versión        | Puntuación |   |
| Hello Dolly                                                                                                    | 1.7.2          | ****       |   |
| Hello Bar                                                                                                    | 0.9            | *****      |   |
| Starter Templates - Elementor, Beaver Builder, Gutenberg & Brizy Templates                                                                                                    | 2.1.0          | *****      |   |
| User Menus – Nav Menu Visibility                                                                                                    | 1.2.3          | ****       |   |
| OneClick WP Hello                                                                                                    | 0.1.0          | *****      |   |
| Woocommerce Minimum and Maximum Quantity                                                                                                    | 2.0.9          | *****      |   |
| SendWP                                                                                                    | 1.0.2          | ****       |   |
| WP-Recall – Registration, Profile, Commerce & More                                                                                                    | 16.18.9        | *****      |   |
| WordPress Page Builder – Beaver Builder                                                                                                    | 2.3.2.5        | *****      |   |

Una vez seleccionado el plugin, elija el sitio web en el que desea instalarlo.

Si una vez instalado, quiere que el plugin se active de inmediato, seleccione la casilla Activar tras la instalación.

### 6.2.2. Cargar plugin

En Plugins, haga clic en Cargar plugin:

| Sitios web y dominios > WordPress para 39013207.servicio-online.net >                      |               |         |            |             |            |  |
|--------------------------------------------------------------------------------------------|---------------|---------|------------|-------------|------------|--|
| Paquete de herramientas de WordPress                                                       |               |         |            |             |            |  |
| Instalaciones Plugins Temas                                                                |               |         |            |             |            |  |
| Aquí puede ver la lista de todos los plugins instalados en sus instalaciones de WordPress. |               |         |            |             |            |  |
| Instalar                                                                                   | Cargar plugin | Activar | Desactivar | Desinstalar | Actualizar |  |

Siga los siguientes pasos:

- Seleccione el archivo .zip del plugin a cargar.
- Seleccione el sitio WordPress donde desea instalar el plugin.
- Por omisión, no se activará el plugin cargado. Puede activarlo seleccionando la casilla Activar tras la instalación.
- Haga clic en **OK**.

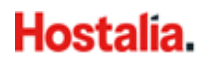

| Cargar plugin                |                                                              | ×                    |
|------------------------------|--------------------------------------------------------------|----------------------|
| Seleccionar plugin (*.zip) * | Examinar<br>No ha indicado ningún archivo.                   |                      |
| Sitios web WordPress *       | URL                                                          | Versión              |
|                              | Mi Tienda                                                    | https://mitienda.com |
|                              | Seleccione los sitios web WordPress donde desea o<br>plugin. | cargar e instalar el |
| Activar tras la instalación  |                                                              |                      |
| OK Cancel                    |                                                              |                      |

### 6.2.3. Activar o desactivar plugins

Puede activar o desactivar plugins instalados en un sitio WordPress determinado, o bien en todas las instancias de su plan de hosting.

| Sitios web y dominios > WordPress para 39013207.servicio-online.net > |                |                 |                  |            |  |
|-----------------------------------------------------------------------|----------------|-----------------|------------------|------------|--|
| Paquete de herramientas de WordPress                                  |                |                 |                  |            |  |
| Instalaciones Plugins Tem                                             | as             |                 |                  |            |  |
| Aquí puede ver la lista de todos le                                   | os plugins in: | stalados en sus | instalaciones de | WordPress. |  |
| Instalar Cargar plugin                                                | Activar        | Desactivar      | Desinstalar      | Actualizar |  |
| Nombre Instalado en                                                   |                |                 |                  |            |  |
| Akismet Anti-Spam 4.1.4 , Ejemplo                                     |                |                 |                  |            |  |

#### Para activar o desactivar plugins:

- En la pestaña **Plugins**, seleccione el sitio (o sitios) en el que desea activar o desactivar plugins.
- Haga clic en Activar o en Desactivar.

Por omisión, no se activará el plugin cargado. Puede activarlo seleccionando la casilla **Activar tras la instalación**. Al finalizar, haga clic en **Instalar**.

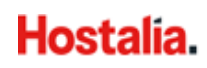

#### 6.2.4. Desinstalar plugins

En la pestaña **Plugins**, seleccione el sitio en el que quiere eliminar el plugin y haga clic en **Desinstalar:** 

| Paquete de herramientas de WordPress                                                       |  |  |  |  |  |  |
|--------------------------------------------------------------------------------------------|--|--|--|--|--|--|
| Instalaciones Plugins Temas                                                                |  |  |  |  |  |  |
| Aquí puede ver la lista de todos los plugins instalados en sus instalaciones de WordPress. |  |  |  |  |  |  |
| Instalar Cargar plugin Activar Desactivar Desinstalar Actualizar                           |  |  |  |  |  |  |
|                                                                                            |  |  |  |  |  |  |

#### A continuación, confirme la desinstalación:

| Paquete                        | de herrar                              | nientas (      | de WordP        | ress              |                    |  |
|--------------------------------|----------------------------------------|----------------|-----------------|-------------------|--------------------|--|
| Instalaciones                  | Plugins Ter                            | mas            |                 |                   |                    |  |
| Aquí puede ve                  | er la lista de todos                   |                | stalados en sus | instalaciones de  | WordPress.         |  |
| Instalar                       | Cargar plugin                          | Activar        | Desactivar      | Desinstalar       | Actualizar         |  |
| Nombre                         | ذ<br>Anti-Spam 4.1                     | Está seguro de | e que desea des | instalar los plug | ins seleccionados? |  |
| Contact<br>A Hay u<br>disponit | Form 7 5.1.4<br>una versión nu<br>ole. | Sí             | No              |                   |                    |  |

#### 6.2.5. Actualizar plugins

El paquete de herramientas de WordPress le informa de la existencia de alguna versión nueva del plugin y le sugiere proceder con la actualización.

Para actualizar un plugin, vaya a la pestaña Plugins, seleccione el plugin que desea actualizar y pulse en el botón **Actualizar:** 

| Paquete de herramientas de WordPress                                                                                                    |  |  |  |  |  |  |  |
|----------------------------------------------------------------------------------------------------|--|--|--|--|--|--|--|
| Instalaciones Plugins Temas                                                                                                    |  |  |  |  |  |  |  |
| Aquí puede ver la lista de todos los plugins instalados en sus instalaciones de WordPress.                                                              |  |  |  |  |  |  |  |
| Instalar Cargar plugin Activar Desactivar Desinstalar Actualizar                                                                                        |  |  |  |  |  |  |  |
| Nombre Instalado en                                                                                                    |  |  |  |  |  |  |  |
| <ul> <li>✓ Contact Form 7 5.1.4</li> <li>▲ Hay una versión nueva<br/>disponible.</li> <li>[Actualizar a la versión 5.1.7] [Ver<br/>detalles]</li> </ul> |  |  |  |  |  |  |  |
| <ul> <li>Hello Dolly 1.6</li> <li>Hay una versión nueva<br/>disponible.</li> <li>[Actualizar a la versión 1.7.2] [Ver<br/>detalles]</li> </ul>          |  |  |  |  |  |  |  |

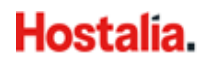

### 6.3. Temas (plantillas)

Un tema de WordPress determina todo el diseño de su sitio web, incluyendo los colores, las fuentes y la apariencia. Al seleccionar otro tema, cambiará la apariencia de su sitio web, pero no se modificará el contenido.

#### 6.3.1. Instalar tema

En la pestaña Temas, haga clic en Instalar:

| Paquete de herramientas de WordPress                                                     |  |  |  |  |  |  |  |
|------------------------------------------------------------------------------------------|--|--|--|--|--|--|--|
| Instalaciones Plugins Temas                                                              |  |  |  |  |  |  |  |
| Aquí puede ver la lista de todos los temas instalados en sus instalaciones de WordPress. |  |  |  |  |  |  |  |
| Instalar Cargar tema Desinstalar Actualizar                                              |  |  |  |  |  |  |  |

A continuación, en la caja de búsqueda escriba el nombre del tema o plantilla a instalar:

| Instalar temas                                                                                                    |         |            |  |  |  |  |
|----------------------------------------------------------------------------------------------------|---------|------------|--|--|--|--|
| Los temas se instalarán en los sitios web WordPress seleccionados. Si ya se instaló algún tema, este no volverá a instalarse.          book       Q         moique ai menos a caracteres       Introduzca el nombre del tema en el formulario de búsqueda. |         |            |  |  |  |  |
| Nombre                                                                                                    | Versión | Puntuación |  |  |  |  |
| GutenBook                                                                                                    | 1.0.9   | ***        |  |  |  |  |
| Log Book                                                                                                    | 1.0.6   | ****       |  |  |  |  |
| Library Books                                                                                                    | 1.5     | ***        |  |  |  |  |
| Labbook                                                                                                    | 1.1.8   | ***        |  |  |  |  |
| V Hotel Booking                                                                                                    | 0.3     | ****       |  |  |  |  |
| VW Book Store                                                                                                    | 0.4.9   | ***        |  |  |  |  |
| Blogbook                                                                                                    | 1.1.6   | ***        |  |  |  |  |
| Magbook                                                                                                    | 1.2.6   | ****       |  |  |  |  |
| Sell eBooks                                                                                                    | 1.1.3   | ****       |  |  |  |  |
| Book Landing Page                                                                                                    | 1.1.8   | ****       |  |  |  |  |
| Seleccionar sitios web Cancel                                                                                                    |         |            |  |  |  |  |

Seleccione el tema y a continuación haga clic en Seleccionar sitios web.

#### 6.3.2. Cargar tema

Si tiene la plantilla o tema alojado en su ordenador, seleccione la opción Cargar tema:

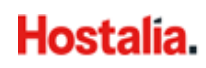

| Paquete de herramientas de WordPress                                                     |  |  |  |  |  |  |  |
|------------------------------------------------------------------------------------------|--|--|--|--|--|--|--|
| Instalaciones Plugins Temas                                                              |  |  |  |  |  |  |  |
| Aquí puede ver la lista de todos los temas instalados en sus instalaciones de WordPress. |  |  |  |  |  |  |  |
| Instalar Cargar tema Desinstalar Actualizar                                              |  |  |  |  |  |  |  |

En la siguiente ventana, seleccione archivo .zip con la plantilla a cargar (botón **Examinar**), marque los sitios web donde se instalará el tema y haga clic en OK:

| Cargar tema                 |                                                |                                     |
|-----------------------------|------------------------------------------------|-------------------------------------|
| Seleccionar tema (*.zip)*   | Examinar<br>No ha indicado ningún archivo.     |                                     |
| Sitios web WordPress *      | URL                                            | Versión                             |
|                             | Manualidades                                   | https://manualidades.org            |
|                             | Mi tienda                                      | https://39013: .servicio-online.net |
|                             | Seleccione los sitios web WordPress donde dese | a cargar el tema.                   |
| Activar tras la instalación |                                                |                                     |
| ОК Cancel                   |                                                |                                     |

#### 6.3.3. Desinstalar tema

Puede desinstalar temas de una instancia determinada o de todas las instancias que pertenezcan a la suscripción a la vez. Tenga en cuenta que no puede eliminar temas activos. Antes de eliminar un tema activo, le recomendamos activar otro tema.

En la pestaña Temas, seleccione el botón Desinstalar y selecciones el tema que desea eliminar:

| Paquete de herramientas de WordPress |                                                         |  |  |  |  |
|--------------------------------------|---------------------------------------------------------|--|--|--|--|
| Instalaciones Plugins Temas          |                                                         |  |  |  |  |
| Aquí puede ver la lista de todos     | los temas instalados en sus instalaciones de WordPress. |  |  |  |  |
| Instalar Cargar tema                 | Desinstalar Actualizar                                  |  |  |  |  |
| Nombre                               | Instalado en                                            |  |  |  |  |
| Myself 1.1.4                         | (activo)                                                |  |  |  |  |
| Twenty Nineteen 1.4                  |                                                         |  |  |  |  |

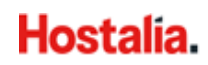

#### A continuación, confirme la desinstalación:

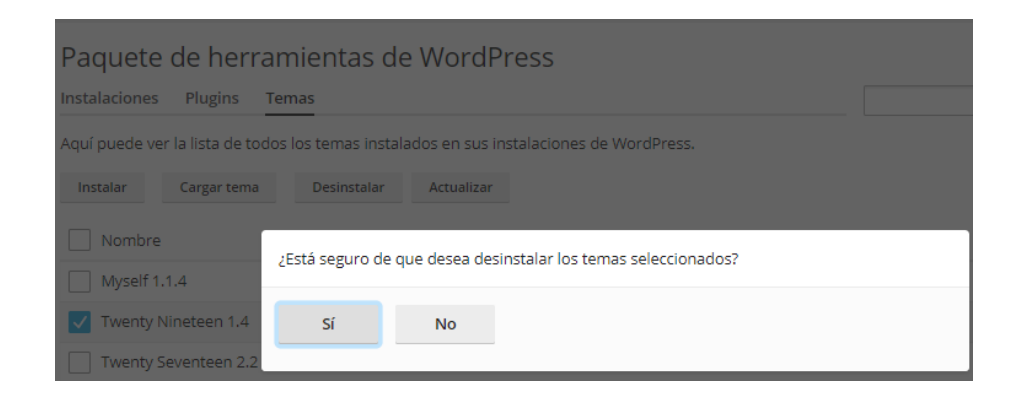

#### 6.3.4. Actualizar tema

Cuando hay una nueva versión de la plantilla instalada, el Paquete de herramientas de WordPress le mostrará una alerta recordándole la actualización.

Seleccione el sitio web en el que quiere instalar la actualización y haga clic en Actualizar:

| Paquete de herramientas de WordPress                                                                           |                                               |  |  |  |  |
|----------------------------------------------------------------------------------------------------|-----------------------------------------------|--|--|--|--|
| Instalaciones Plugins Temas                                                                                    |                                               |  |  |  |  |
| Aquí puede ver la lista de todos los temas                                                                     | instalados en sus instalaciones de WordPress. |  |  |  |  |
| Instalar Cargar tema Desinst                                                                                   | alar Actualizar                               |  |  |  |  |
| Nombre                                                                                                    | Instalado en                                  |  |  |  |  |
| Twenty Fourteen 1.2<br>Hay una versión nueva<br>disponible.<br>[Actualizar a la versión 2.7] [Ver<br>detalles] | Mi tienda (activo)                            |  |  |  |  |

### 6.4. Clonar sitio WordPress

Clonar un sitio WordPress conlleva la creación de una **copia completa del sitio**, que incluirá la configuración, la base de datos y todos los archivos del sitio web.

¿En qué ocasiones es recomendable clonar un sitio WordPress?:

• Si tiene una versión no pública (de prueba) de un sitio WordPress en otro dominio o subdominio, y desea publicarla en un dominio de producción, para que así esté disponible de forma pública.

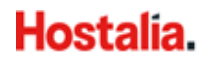

- Dispone de un sitio WordPress disponible a nivel público (de producción) y desea crear una copia no pública (de prueba) para hacer cambios sin que esto afecte al sitio publicado.
- Desea crear una copia maestra de un sitio WordPress con la configuración, plugins y tema preconfigurados y, posteriormente, clonarla para iniciar un nuevo desarrollo para un cliente.
- Desea crear múltiples copias de un sitio WordPress y efectuar cambios en cada una de ellas, para, por ejemplo, mostrarlas a un cliente para que pueda escoger el sitio que más le guste.

#### Pasos para clonar un sitio en WordPress:

• En el Paquete de herramientas de WordPress, haga clic en el botón **Clonar** que está en la ficha de la instalación de WordPress que desea clonar:

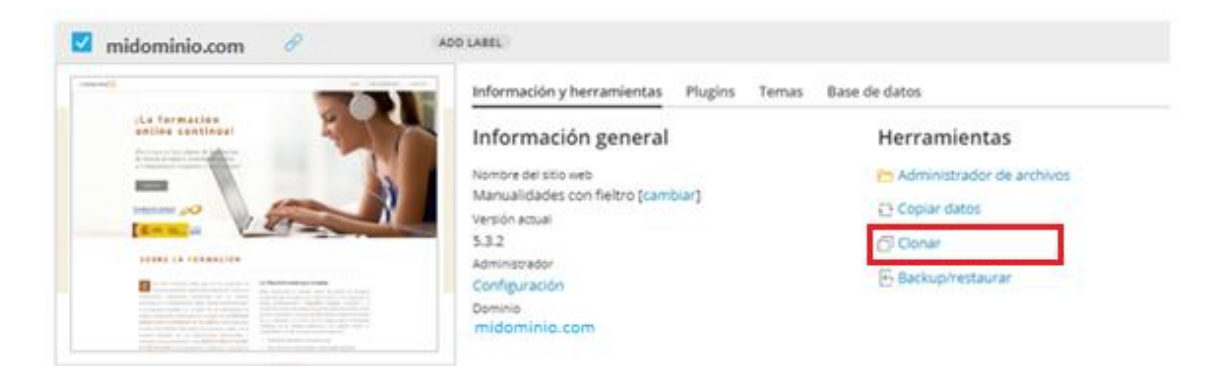

• En la ventana siguiente, seleccione el destino donde se clonará su sitio WordPress:

| Copiar datos de                                       |                                                                                                    | × |
|-------------------------------------------------------|----------------------------------------------------------------------------------------------------|---|
| Ubicación                                             |                                                                                                    | * |
| Fuente                                                | midominio.com [Mostrar la ruta]                                                                                                    |   |
| Destino *                                             | •                                                                                                    |   |
| Datos a copiar                                        |                                                                                                    |   |
| Seleccione los datos a copiar                         | <ul> <li>Sólo los archivos (i)</li> <li>Sólo la base de datos (i)</li> <li>Archivos y base de datos (i)</li> <li>Reemplazar archivos modificados en el destino</li> <li>(i)</li> <li>Eliminar archivos que faltan (i)</li> </ul> |   |
| Tablas de la base de o                                | datos                                                                                                    |   |
| Seleccione las tablas de la<br>base de datos a copiar | <ul> <li>Todas las tablas</li> <li>Excepto: f12QrFT_postmeta, f12QrFT_posts,<br/>f12QrFT_usermeta, f12QrFT_users ①</li> </ul>                                                                                                    |   |
|                                                       | <ul> <li>Sólo tablas nuevas</li> <li>Tablas seleccionadas</li> </ul>                                                                                                    |   |
|                                                       | Iniciar Cancelar                                                                                                    | • |

**Nota:** Asegúrese de que el dominio o subdominio seleccionado como destino no está siendo usado por ningún sitio web. Durante la clonación, los datos del sitio web alojados en el destino puede que sean sobrescritos o que se pierdan de forma irrevocable.

• Una vez seleccionado el destino, es recomendable que marque la opción **Crear punto de restauración** (por si fuera necesario deshacer la clonación). Luego haga clic en **Aceptar** y empezará el proceso de clonación:

| <ul> <li>Copiando los datos de</li> </ul> |           |  |  |  |
|-------------------------------------------|-----------|--|--|--|
| 🜔 Creando punto de restauración           |           |  |  |  |
| Copiando archivos                         | 💬 En cola |  |  |  |
| Comprobando el estado del sitio web       | 😔 En cola |  |  |  |

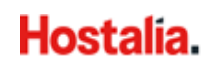

Una vez finalizada la clonación, el nuevo clon aparecerá en la lista de instalaciones de WordPress.

### 6.5. Modo de mantenimiento

Cuando un sitio WordPress pasa al modo de mantenimiento, los visitantes no pueden ver el contenido del sitio y verán una pantalla de mantenimiento.

### 6.5.1. Activación del modo de mantenimiento

Si está efectuando cambios en su sitio web y desea que los visitantes no puedan verlo, puede ponerlo en modo de mantenimiento:

- Vaya al Paquete de herramientas de **WordPress** y seleccione el sitio web que desea poner en modo de mantenimiento.
- Active el Modo de mantenimiento desplazando el switch a la derecha:

#### Vista sin modo mantenimiento:

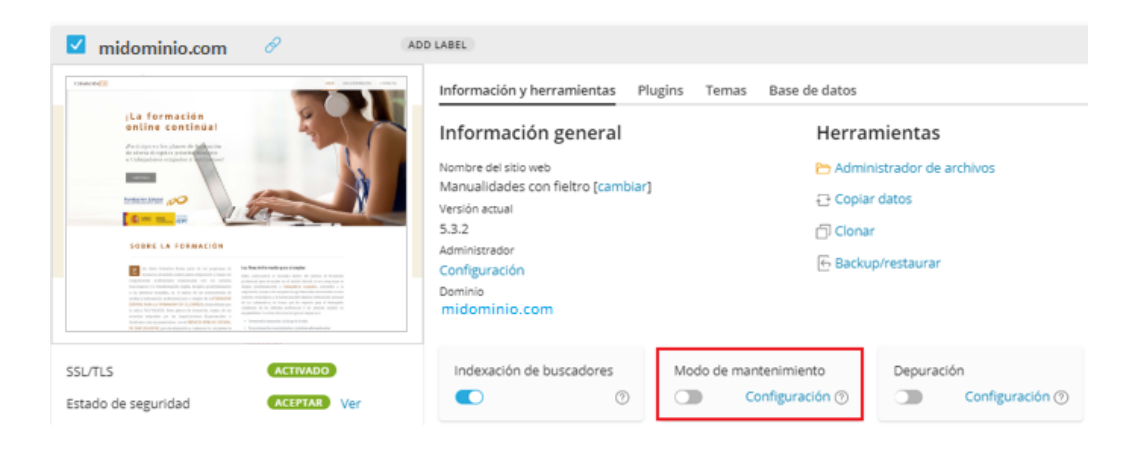

#### Vista con modo mantenimiento:

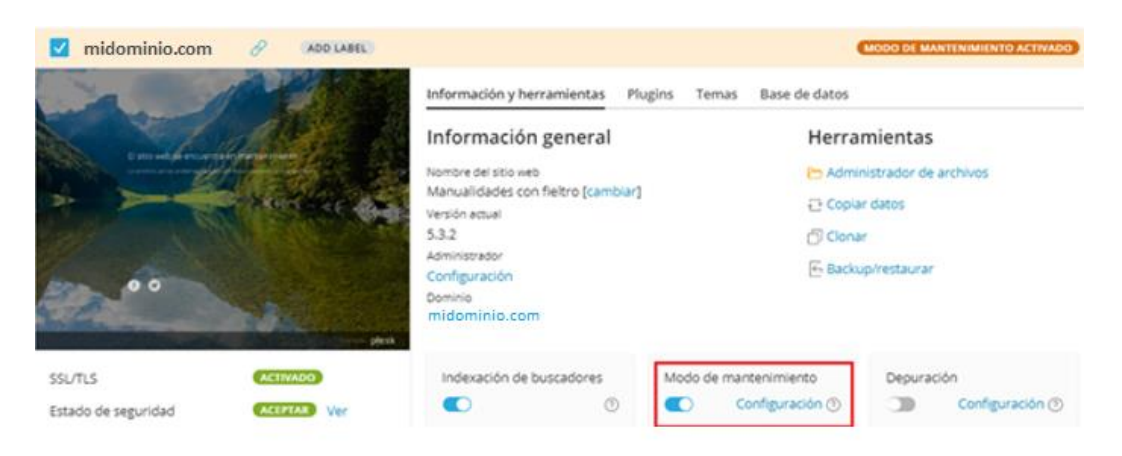

### 6.5.2. Personalización de la página de mantenimiento

Puede modificar algunos atributos de la página de mantenimiento para que esta resulte más informativa.

En el Paquete de herramientas WordPress, active el switch **Configuración** del Modo de mantenimiento:

| midominio.com                                                                    | ADD LABEL                                            | MODO DE MANTENIMIENTO ACTIVADO ) $\ \cal{constraint} \cal{constraint} \ca$ |
|----------------------------------------------------------------------------------|------------------------------------------------------|----------------------------------------------------------------------------------------------------|
| Ca. All                                                                          | Información y herramientas Plug                      | ins Temas Base de datos                                                                                                    |
| El sitio web de encuentría én manisen miento                                     | Información general                                  | Herramientas                                                                                                    |
| La writeren als in orthornal of the distance and the distance of the distance of | Nombre del sitio web                                 | C Administrador de archivos                                                                                                    |
|                                                                                  | Manualidades con fieltro [cambiar]<br>Versión actual | 🔁 Copiar datos                                                                                                    |
| Same A MAN MARKAN                                                                | 5.3.2 [ 5.4 disponible ]                             | 🗇 Clonar                                                                                                    |
| 00                                                                               | Administrador<br>Configuración                       | Backup/restaurar                                                                                                    |
|                                                                                  | Dominio<br>midominio.com                             |                                                                                                    |
|                                                                                  | plesk                                                |                                                                                                    |
| SSL/TLS ACTIVADO                                                                 | Indexación de buscadores                             | Modo de mantenimiento                                                                                                    |
| Estado de seguridad (ACEPTAR) Ver                                                | 0                                                    | Configuración ③                                                                                                    |

Aquí usted podrá:

- Cambiar el texto que se muestra en la página de mantenimiento.
- Añadir un temporizador regresivo.
- Proporcionar enlaces a páginas de redes sociales.

| midominio.com                                                                                                    |                                                                                                    | ×  |  |  |
|----------------------------------------------------------------------------------------------------|----------------------------------------------------------------------------------------------------|----|--|--|
| Modo de mantenimie                                                                                                    | nto                                                                                                    | ^  |  |  |
| Si desea personalizar la pantalla del modo de mantenimiento más allá de las opciones aquí presentes, edite el archivo de la<br>plantilla. Siempre podrá restaurar la plantilla predeterminada si algo sale mal. Para aplicar los cambios de la plantilla mientras el<br>modo de mantenimiento esté activo, haga clic en ACEPTAR en esta pantalla. |                                                                                                    |    |  |  |
| Cambiar plantilla de pantalla:                                                                                                    | Personalizar Restaurar predeterminado                                                                                                    |    |  |  |
| Texto de la pantalla                                                                                                    |                                                                                                    |    |  |  |
| Cambiar el texto que se muestra<br>del texto.                                                                                                    | a en la pantalla de mantenimiento. Puede usar etiquetas HTML para dar formato a la apariencia                                            |    |  |  |
| Título de la página en el<br>navegador                                                                                                    | Mantenimiento programado                                                                                                    |    |  |  |
| Bloque de texto 1 (fuente más<br>grande)                                                                                                    | El sitio web se encuentra en mantenimiento.                                                                                              |    |  |  |
| Bloque de texto 2 (fuente más<br>pequeño)                                                                                                    | Lo sentimos por los problemas causados. ¡En breve volveremos<br>a estar operativos!                                                      | l  |  |  |
|                                                                                                    |                                                                                                    |    |  |  |
| Temporizador                                                                                                    |                                                                                                    |    |  |  |
| Tiempo restante                                                                                                    | 0 días                                                                                                    |    |  |  |
|                                                                                                    | 0 horas                                                                                                    | ÷. |  |  |
|                                                                                                    | 0 minutos                                                                                                    | 1  |  |  |
| Enlaces a redes social                                                                                                    | es                                                                                                    | 1  |  |  |
| Proporcione enlaces a sus págin<br>correspondiente. También pued                                                                                                    | as en las redes sociales o bien elimínelos. Si deja el campo vacío no se mostrará el enlace<br>le restaurar los enlaces predeterminados. | 1  |  |  |
| Enlaces predeterminados                                                                                                    | Eliminar Restaurar                                                                                                    | 1  |  |  |
| Facebook                                                                                                    | https://www.facebook.com/Plesk                                                                                                    | 1  |  |  |
| Twitter                                                                                                    | https://twitter.com/Plesk                                                                                                    | 1  |  |  |
| Instagram                                                                                                    |                                                                                                    |    |  |  |
|                                                                                                    | OK Vista previa                                                                                                    | -  |  |  |

**Nota:** El temporizador solo es informativo: avisa a los visitantes sobre la duración estimada de las tareas de mantenimiento. Al finalizar el temporizador, debe desactivar manualmente el modo mantenimiento.

### 6.5.3. Personalizar la página de mantenimiento

Si tiene conocimientos de HTML, podrá personalizar aun más la página de mantenimiento. En el **Paquete de herramientas de WordPress**, active el switch de **Modo de mantenimiento**, en la nueva ventana seleccione **Personalizar**:

| midominio.com                                                                                                    |                                                                                                    | × |
|----------------------------------------------------------------------------------------------------|----------------------------------------------------------------------------------------------------|---|
| Modo de mantenimie                                                                                                    | nto                                                                                                    | • |
| Si desea personalizar la pantalla<br>plantilla. Siempre podrá restaur<br>modo de mantenimiento esté a<br>Cambiar plantilla de pantalla: | a del modo de mantenimiento más allá de las opciones aquí presentes, edite el archivo de la<br>ar la plantilla predeterminada si algo sale mal. Para aplicar los cambios de la plantilla mientras el<br>ctivo, haga clic en ACEPTAR en esta pantalla.<br>Personalizar Restaurar predeterminado |   |

A continuación, se abrirá un editor HTML:

Editor de código: 39013207.servicio-online.net / midominio.com / wp-content / maintenance / template.phtml

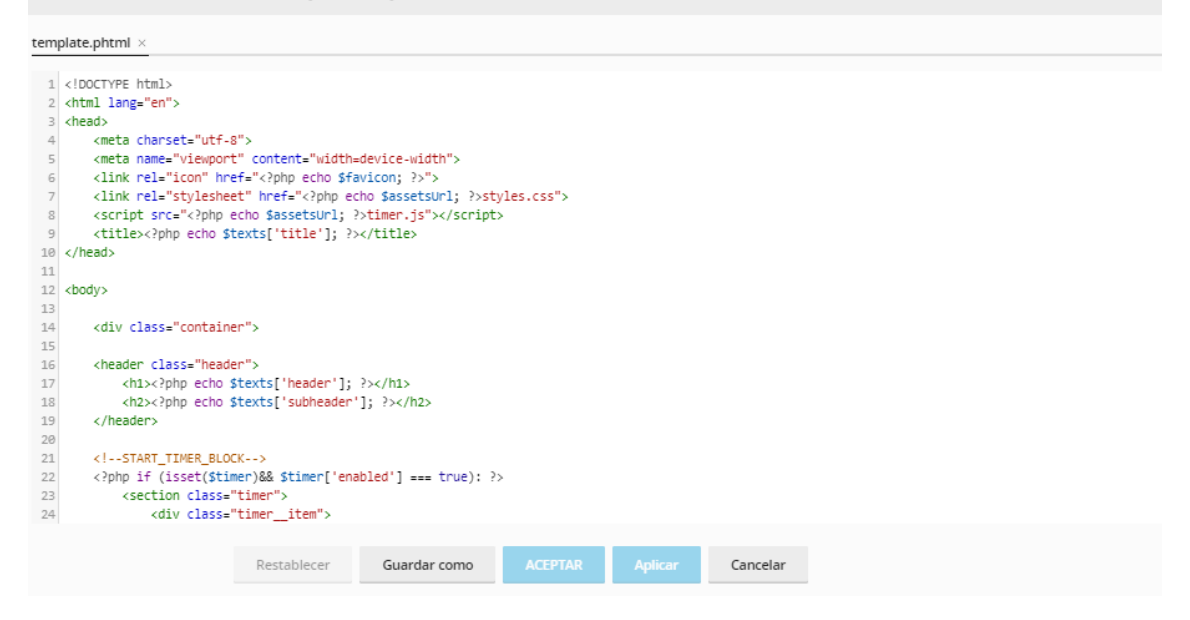

Haga clic en Aceptar para guardar los cambios.

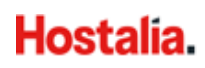

### 6.6. Cambiar dirección email y contraseña de WordPress

Para cambiar la dirección de email asociada al Administrador de su WordPress o actualizar la contraseña, haga clic en **Configuración** del Administrador:

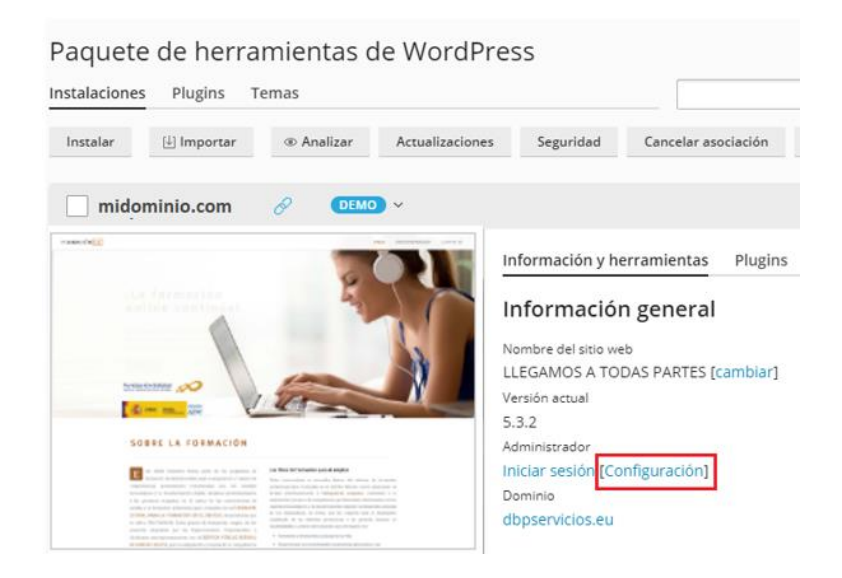

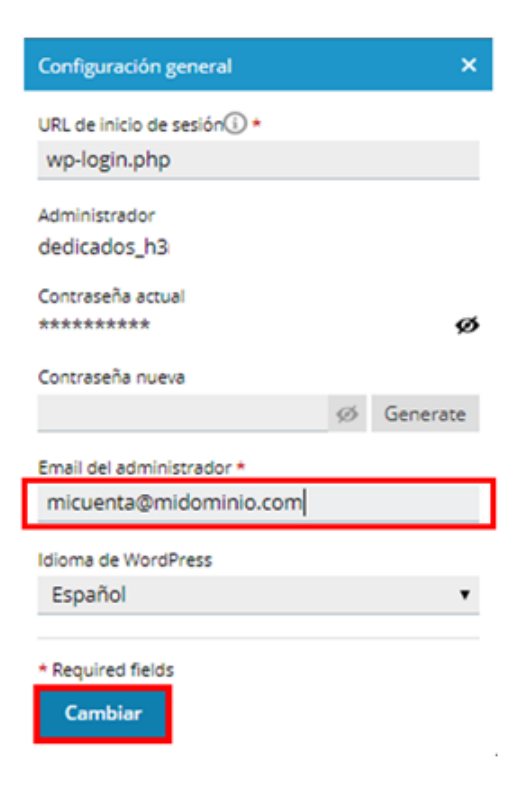

En este cuadro, introduzca su dirección de email y pulse el botón **Cambiar**.

Aquí también podrá cambiar la contraseña de acceso y el idioma por defecto de WordPress.

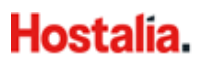

En esta sección también podrá cambiar el fichero de acceso a WordPress:

| Configuración general                      | ×        |
|--------------------------------------------|----------|
| URL de inicio de sesión  *<br>wp-login.php |          |
| Administrador<br>dedicados_h3              |          |
| Contraseña actual                          | ø        |
| Contraseña nueva                           | Generate |
| Email del administrador *                  |          |
| micuenta@midominio.com                     |          |
| Idioma de WordPress                        |          |
| Español                                    | •        |
| * Required fields<br>Cambiar               |          |

**Importante:** Una vez modificada la URL, es necesario que acceda por FTP, o desde el Gestor de Contenidos, y **cambie el nombre del fichero manualmente** (de lo contrario, no se aplicarán los cambios).

# 7. Administración de backups

Si desea restaurar un archivo de backup, un sitio web completo o una BBDD, haga clic en **Sitios** web y dominios, en el menú lateral izquierdo seleccione Administrador de backups:

| Sitios web y dominios             |                             |                     |                      |                          |  |  |  |  |
|-----------------------------------|-----------------------------|---------------------|----------------------|--------------------------|--|--|--|--|
| 2 elementos en total              |                             |                     |                      | Administrador de backups |  |  |  |  |
|                                   | Estado                      | Tipo                |                      | 📒 Bases de datos         |  |  |  |  |
| ^ midominio.com                   | • Activos 🗸                 | Sitio web           |                      | Uso de Inodos            |  |  |  |  |
|                                   | Panel Hosting y DNS         |                     |                      | WordPress                |  |  |  |  |
| ike formación<br>police configura | Archivos y bases de datos   | Herramientas de d   | esarrollo            | PHP Selector             |  |  |  |  |
|                                   | 🗀 Administrador de archivos | 📃 Registros         |                      | Uso de Recursos          |  |  |  |  |
|                                   | Bases de datos              | ô Aplicaciones      |                      | Imunify360               |  |  |  |  |
|                                   | 📮 Acceso FTP                | 🛞 Paquete de herran | nientas de WordPress |                          |  |  |  |  |

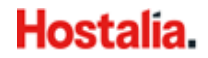

A continuación, le aparecerá el listado de archivos backup disponibles para su sitio web:

|   | Stids weby dominios > Administrador de backups |          |                           |                                                          |                                           |            |  |  |
|---|------------------------------------------------|----------|---------------------------|----------------------------------------------------------|-------------------------------------------|------------|--|--|
|   | N° toi                                         | tal de b | backups: 8, tamaño: 176 M |                                                          |                                           |            |  |  |
|   |                                                | s        | Fecha de creación 4       | Comentarios                                              | Notas del sistema                         | Tamaño     |  |  |
|   |                                                | 0        | 31/Mar/2020 04:18         | Backup programado. Toda la configuración y el contenido. | Creado por el administrador. Incremental. | +1.79 MB 🖊 |  |  |
|   |                                                | 0        | 30/Mar/2020 04:18         | Backup programado. Toda la configuración y el contenido. | Creado por el administrador. Incremental. | +1.82 MB 🕴 |  |  |
|   |                                                | 0        | 29/Mar/2020 04:18         | Backup programado. Toda la configuración y el contenido. | Creado por el administrador. Incremental. | +1.81 MB 🕴 |  |  |
| < |                                                | 0        | 28/Mar/2020 04:18         | Backup programado. Toda la configuración y el contenido. | Creado por el administrador. Incremental. | +1.81 MB 🕴 |  |  |
|   |                                                | 0        | 27/Mar/2020 04:18         | Backup programado. Toda la configuración y el contenido. | Creado por el administrador. Incremental. | +1.80 MB 🕴 |  |  |
|   |                                                | 0        | 26/Mar/2020 04:18         | Backup programado. Toda la configuración y el contenido. | Creado por el administrador. Incremental. | +1.79 MB 👃 |  |  |
|   |                                                | 0        | 25/Mar/2020 04:18         | Backup programado. Toda la configuración y el contenido. | Creado por el administrador.              | 165 MB 🛛 🦊 |  |  |
|   |                                                | 0        | 22/May/2019 11:58         |                                                          | Creado por el administrador.              | 155 KB 🛛 🖊 |  |  |
|   | uil tot                                        |          | ackupe: 9 tamaño: 176 M   |                                                          |                                           |            |  |  |

Aquí podra descargase una copia completa de los archivos de su sitio web. También podra restaurar partes del contenido de su web, como archivos, directorios, .etc o BBDD ingresando a uno de los archivos:

| Sitios web y dominios > Administre | <sup>idor de backups &gt;</sup><br>backup creado el 31/Mar/20.                                                  | 20 04:18                                                                                   |                                  |   |  |  |  |  |  |
|------------------------------------|----------------------------------------------------------------------------------------------------|--------------------------------------------------------------------------------------------|----------------------------------|---|--|--|--|--|--|
| Detalles                           |                                                                                                    |                                                                                            |                                  |   |  |  |  |  |  |
| Fecha de creación                  | 31/Mar/2020 04:18                                                                                               |                                                                                            |                                  |   |  |  |  |  |  |
| Comentarios                        | Backup programado. Toda la configuración y el contenido.                                                        |                                                                                            |                                  |   |  |  |  |  |  |
| Notas del sistema                  | Creado por un cliente. Incremental.                                                                             | Freado por un cliente. Incremental.                                                        |                                  |   |  |  |  |  |  |
| Tamaño del backup                  | 1.79 MB (esta adición) + 9.04 MB (adiciones anteriores) + 165 MB                                                | 1.79 MB (esta adición) + 9.04 MB (adiciones anteriores) + 165 MB (backup inicial) = 176 MB |                                  |   |  |  |  |  |  |
| <                                  | <b>↓</b> Descargar                                                                                              |                                                                                            |                                  |   |  |  |  |  |  |
| Contenido del backu                | q                                                                                                    |                                                                                            |                                  |   |  |  |  |  |  |
| El backup contiene                 | Contenido y configuración del dominio                                                                           |                                                                                            |                                  |   |  |  |  |  |  |
| ¿Qué desea restaurar?              | <ul> <li>Objetos seleccionados</li> <li>Todos los objetos (todo el sistema)</li> </ul>                          | Objetos seleccionados     Todos los objetos (todo el sistema)                              |                                  |   |  |  |  |  |  |
| Tipo de objeto a restaurar         | Base de datos 🔻                                                                                                 |                                                                                            |                                  |   |  |  |  |  |  |
| Base de datos                      | Disponible:                                                                                                    |                                                                                            | Seleccionado:                    |   |  |  |  |  |  |
|                                    | 。 Q、<br>■ 説 6704403_wp_x59ur (PMYSQL109.dns-<br>servicio.com:3306)                                              |                                                                                            | No ha seleccionado ningún objeto | Q |  |  |  |  |  |
|                                    | 6704403_wp_0y7kg (PMYSQL109.dns-<br>servicio.com:3306)                                                          | Haga clic en los<br>objetos o use las<br>casillas                                          |                                  |   |  |  |  |  |  |
|                                    | 6704403_wp_lq2ow (PMYSQL109.dns-<br>servicio.com:3306)                                                          | correspondientes                                                                           |                                  |   |  |  |  |  |  |
| <                                  | <ul> <li> <sup>1</sup>/<sub>6</sub> 6704403_wp_dmeg4 (PMYSQL109.dns-<br/>servicio.com:3306)         </li> </ul> |                                                                                            |                                  |   |  |  |  |  |  |
| Archivos seleccionados             | No ha seleccionado ningún archivo                                                                               |                                                                                            |                                  |   |  |  |  |  |  |
|                                    | To Añadir archivos                                                                                              |                                                                                            |                                  |   |  |  |  |  |  |
| Opciones de restaur                | ación                                                                                                    |                                                                                            |                                  |   |  |  |  |  |  |
| Restaurar                          | Configuración y contenidos de los objetos seleccionados                                                         |                                                                                            |                                  |   |  |  |  |  |  |
|                                    | Solo la configuración de los objetos seleccionados                                                              |                                                                                            |                                  |   |  |  |  |  |  |
| * Campos obligatorios              | Restaurar Cancelar                                                                                              |                                                                                            |                                  |   |  |  |  |  |  |

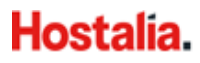

# 8. Uso de inodos (solo para planes Linux)

Los inodos son registros de meta-información de archivos y directorios. El número de inodos es igual a la cantidad de ficheros y directorios que tenga en su alojamiento:

| Sitios web y dominios             |                             |                     |                      |                          |  |  |  |  |  |
|-----------------------------------|-----------------------------|---------------------|----------------------|--------------------------|--|--|--|--|--|
| 2 elementos en total              |                             |                     |                      | Administrador de backups |  |  |  |  |  |
|                                   | Estado                      | Tipo                |                      | Bases de datos           |  |  |  |  |  |
| ^ midominio.com                   | Activos ~                   | Sitio web           |                      | Luso de Inodos           |  |  |  |  |  |
|                                   | Panel Hosting y DNS         |                     |                      | 🚯 WordPress              |  |  |  |  |  |
| its formación<br>enline continuel | Archivos y bases de datos   | Herramientas de de  | esarrollo            | 😁 PHP Selector           |  |  |  |  |  |
|                                   | 🛅 Administrador de archivos | ≣ Registros         |                      | 📊 Uso de Recursos        |  |  |  |  |  |
|                                   | Bases de datos              | ô? Aplicaciones     |                      | Imunify360               |  |  |  |  |  |
| SCREELA FORMACIÓN                 | 阜 Acceso FTP                | 🛞 Paquete de herram | nientas de WordPress |                          |  |  |  |  |  |

En la pantalla siguiente, verá el número de inodos en uso en su plan de alojamiento y se le mostrará el límite asignado. Lo recomendable es que se mantenga **por debajo** del límite blando:

| Sitios web y dominios >                       |        |
|-----------------------------------------------|--------|
|                                               |        |
| Propiedad                                     | Valor  |
| Inodos en uso                                 | 689    |
| Límite blando de inodos*                      | 512000 |
| Límite duro de inodos**                       | 514000 |
| Actualmente, tiene inodos libres para su uso. |        |

Ponga especial atención a los límites blando y duro:

- Límite blando: Alcanzado este límite, tendrá un margen de 7 días para seguir creando ficheros. A partir del día 8, si el número de inodos continúa por encima del límite blando, no será posible crear nuevos ficheros.
- Límite duro: Alcanzado este límite, no podrá crear nuevos ficheros.

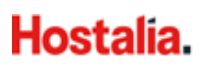

# 9. PHP selector (solo para planes Linux)

| Sitios web y dominios          |                           |                          |                 |                          |  |  |  |  |  |
|--------------------------------|---------------------------|--------------------------|-----------------|--------------------------|--|--|--|--|--|
| 2 elementos en total           |                           |                          |                 | Administrador de backups |  |  |  |  |  |
|                                | Estado                    | Тіро                     |                 | Bases de datos           |  |  |  |  |  |
| ^ midominio.com                | Activos ~                 | Sitio web                |                 | Uso de Inodos            |  |  |  |  |  |
|                                | Panel Hosting y DNS       |                          |                 | 🚯 WordPress              |  |  |  |  |  |
| Rafarmarian<br>entire seatures | Archivos y bases de datos | Herramientas de desari   | rollo           | PHP Selector             |  |  |  |  |  |
|                                | Administrador de archivos | ≣ Registros              |                 | Uso de Recursos          |  |  |  |  |  |
|                                | 😂 Bases de datos          | 🔅 Aplicaciones           |                 | Imunify360               |  |  |  |  |  |
|                                | 다. Acceso FTP             | 🔞 Paquete de herramienta | as de WordPress |                          |  |  |  |  |  |

**Importante:** Con el fin de soportar el máximo número de aplicaciones autoinstalables, los planes de alojamiento se entregan en la versión 7.3 de PHP de manera general y la versión 7.2 para las aplicaciones que hay en el panel. Las versiones que puede seleccionar desde el panel son: 5.6, 7.0, 7.1, 7.2, 7.3 y 7.4.

## 9.1. Cambiar versión de PHP

Si desea cambiar la versión PHP, siga las siguientes instrucciones:

- 1. Vaya a Sitios web y dominios, en el menú lateral de la derecha seleccione PHP Selector:
- 2. En la siguiente pantalla, seccione la versión deseada y pulse en Establecer como actual:

| PHP                                                                              |                                                       |                                                                                                    |                                                                                           |
|----------------------------------------------------------------------------------|-------------------------------------------------------|----------------------------------------------------------------------------------------------------|-------------------------------------------------------------------------------------------|
| PHP Selector   Extensions                                                        |                                                       |                                                                                                    | Switch to PHP options Reset to default                                                    |
| Versión Actual de PHP<br>PHP version                                             | 7.3<br>7.4 - Establecer como actual<br>5.6            |                                                                                                    |                                                                                           |
| B bcmath<br>D dom<br>f dom<br>f ieinfo<br>G d gd<br>1 d imap<br>inti<br>J v json | 7.0<br>7.1<br>7.2<br>7.3<br>7.4<br>Puto<br>pido_dblib | <ul> <li>pdo_oci</li> <li>pdo_odbc</li> <li>pdo_pgsqi</li> <li>pdo_sqlite</li> <li>pgsqi</li> <li>phar</li> <li>posix</li> <li>soap</li> </ul> | S Sockets<br>sysvmsg<br>sysvsem<br>sysvshm<br>T itdy<br>X vm/reader<br>mirpc<br>vm/wr/ter |

Tenga en cuenta que las distintas versiones de PHP no son compatibles al cien por ciento: un sitio web escrito en PHP 5.6 puede no funcionar correctamente si el dominio se configura con la versión de PHP 7.1.

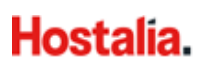

Si no está seguro de qué versión de PHP elegir, utilice la configuración predeterminada o elija la última versión disponible.

Si no se muestra correctamente la apariencia de su sitio web, pruebe a utilizar una versión de PHP distinta.

### 9.2. Opciones de PHP

Dentro de la sección **PHP Selector**, también puede configurar el PHP activando el botón **Switch to PHP options**:

| Si | tios web y dominios >     |       |                         |                  |
|----|---------------------------|-------|-------------------------|------------------|
|    | PHP                       |       |                         |                  |
|    | PHP Selector   Extensions |       | → Switch to PHP options | Reset to default |
| <  | Versión Actual de PHP     | 7.2   |                         |                  |
|    | PHP version               | 7.2 - |                         |                  |

Una vez en la sección de opciones, aparecerá un listado con los parámetros de PHP que puede personalizar:

|   | PHP                                       |                                    |
|---|-------------------------------------------|------------------------------------|
|   | PHP Selector   Options                    |                                    |
|   | Versión Actual de PHP                     | 7.2                                |
|   |                                           |                                    |
| ¢ | allow_url_fopen                           |                                    |
|   | error_reporting                           | E,ALL +                            |
|   | file_uploads                              |                                    |
|   | include_path                              | :/opt/alt/php72/usr/share/pear     |
|   | log_errors<br>mail.force_extra_parameters |                                    |
|   | memory_limit                              | 256M <del>~</del>                  |
|   | post_max_size                             | 64M <del>~</del>                   |
|   | session.save_path                         | /opt/alt/php72/var/lib/php/session |
|   | short_open_tag                            |                                    |
|   | upload_max_filesize                       | 64M <del>~</del>                   |
|   |                                           |                                    |

# 10. Uso de recursos (solo para planes Linux)

Con la funcionalidad **Uso de recursos**, accesible desde el menú lateral derecho, podrá ver si ha superado los límites establecidos en su plan de hosting en las últimas 24h.

| Sitios web y dominio              | S                           |                     |                     |                          |
|-----------------------------------|-----------------------------|---------------------|---------------------|--------------------------|
| 2 elementos en total              |                             |                     |                     | Administrador de backups |
|                                   | Estado                      | Tipo                |                     | Bases de datos           |
| ^ midominio.com                   | Activos ~                   | Sitio web           |                     | Uso de Inodos            |
|                                   | Panel Hosting y DNS         |                     |                     | 🚯 WordPress              |
| ils formación<br>entire continent | Archivos y bases de datos   | Herramientas de de  | esarrollo           | PHP Selector             |
|                                   | 🗀 Administrador de archivos | ≣ Registros         |                     | 📊 Uso de Recursos        |
|                                   | 🗎 Bases de datos            | ô Aplicaciones      |                     | Imunify360               |
| SOBRE LA FORMACIÓN                | 다 Acceso FTP                | 🛞 Paquete de herram | ientas de WordPress |                          |

Una vez en **Uso de recursos**, se le mostrará el comportamiento de su sitio en las últimas 24 horas:

| Uso de recursos normal:                                                       | Uso de recursos superado:                            |  |  |  |  |
|-------------------------------------------------------------------------------|------------------------------------------------------|--|--|--|--|
| Bloos web y dominios 1                                                        | Sitios web y dominios                                |  |  |  |  |
| Connect usage straphone<br>Su sitio no tuvo problemas en las ultimas 24 horas | Dashboard Current usage Snapshot                     |  |  |  |  |
| <b>***</b>                                                                    | Your site had been limited within the past 24 hours  |  |  |  |  |
|                                                                               | CPU resources were limited for your site             |  |  |  |  |
| 05/0/05                                                                       | Physical memory resources were limited for your site |  |  |  |  |
|                                                                               | DETAILS                                              |  |  |  |  |

Si se superan los límites, se limitarán los recursos asignados a su plan. Al hacer clic en el botón **Detalles**, encontrará información detallada del uso de los recursos:

#### 10.1. Current usage (uso actual):

En la sección Current usage, se muestra el consumo de los recursos instalados en su plan:

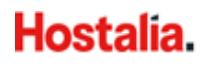

Sitios web y dominios

Dashboard

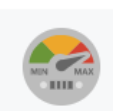

Current usage Snapshot

#### Current usage

| Description           | Usage      | Limit | Fault |
|-----------------------|------------|-------|-------|
| SPEED Usage           | 30%        | 100%  | 0     |
| I/O Usage             | 542.78KB/s | 0     | 0     |
| IOPS                  | 136        | 0     | 0     |
| NPROC                 | 2          | 40    | 0     |
| Entry Processes       | 0          | 20    | 0     |
| Physical Memory Usage | 192.13M    | 800M  | 0     |

En la tabla Current usage (uso actual), se muestran los siguientes parámetros:

- SPEED Usage: Porcentaje del CPU utilizado por todos los procesos. Si se alcanza el 100%, significa que se está usando toda la potencia disponible.
   Efecto: Si se alcanza el límite, el sitio web se ralentiza.
- I/O Usage (IO): Cantidad de bytes por segundo que los programas pueden leer/escribir (0 = ilimitado).
- **IOPS**: Número de operaciones Input/Output por segundo generadas por los programas (Límite 0 = ilimitado).
- NPROC: Número de procesos totales previstos en el plan de hosting (incluye scripts, procesos de aplicaciones, cron jobs, etc.)
   Efecto: Si se alcanza el límite, el sitio no podrá responder a las solicitudes y mostrará un error 503 (Service unavailable) o error 500 (Internal Server Error).
- Entry Processes (EP): Número de conexiones simultáneas al servidor web (no debe confundirse con la cantidad de visitas). La limitación de EP evita que un usuario consuma todos los recursos del servidor compartido y se previenen ataques DDoS.
   Efecto: Si se alcanza el límite, el sitio web mostrará un error 508 (*Resource Limit is Reached*).
- Physical Memory Usage (PMEM): Uso de la memoria RAM.
   Efecto: Si se alcanza el límite, el sitio no podrá responder a las solicitudes y mostrará un error 503 (Service unavailable) o error 500 (Internal Server Error).

A continuación, se muestran los gráficos de uso (puede elegir un intervalo de tiempo para hacer la consulta):

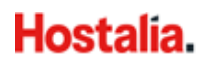

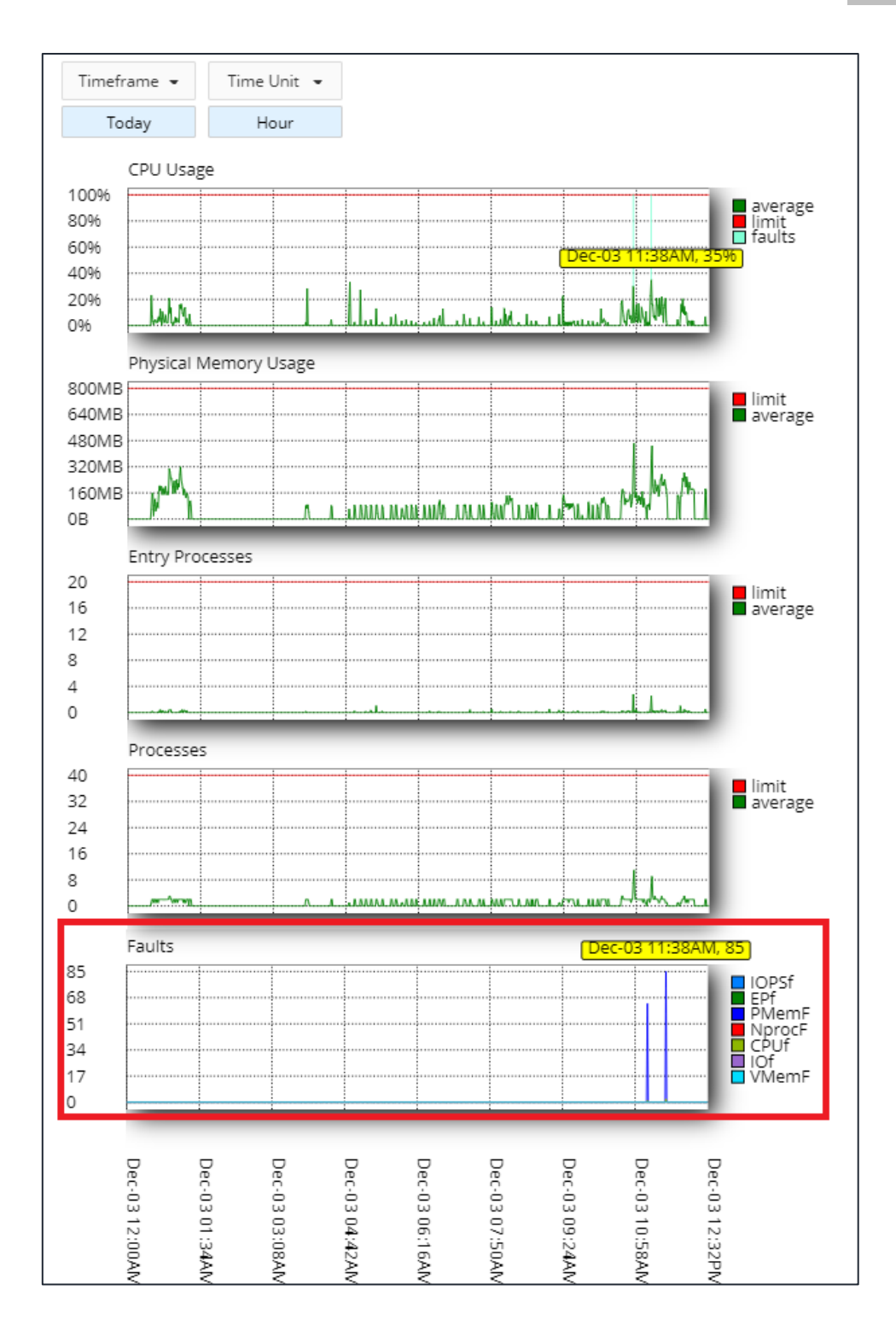

**Importante:** Preste especial atención al gráfico **Faults** (fallos o errores): representa el valor medio de las superaciones de uso durante el intervalo de tiempo analizado. **Lo aconsejable es que este gráfico esté vacío**.

Finalmente, se muestra una tabla con el resumen del **Consumo** de recursos:

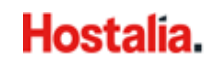

Consumo

|             |             | SPEED |      |   | РМЕМ    |      |     | ю         |   | EP |   | NPROC |   |   | IOPS |   |   |   |   |
|-------------|-------------|-------|------|---|---------|------|-----|-----------|---|----|---|-------|---|---|------|---|---|---|---|
| From        | 10          | А     | L    | F | А       | L    | F   | А         | L | F  | А | L     | F | А | L    | F | А | L | F |
| 03-12 10:00 | 03-12 11:00 | 5%    | 100% | 0 | 95.45M  | 800M | 0   | 2.67KB/s  | 0 | 0  | 0 | 20    | 0 | 2 | 40   | 0 | 1 | 0 | 0 |
| 03-12 11:00 | 03-12 12:00 | 9%    | 100% | 3 | 163.16M | 800M | 149 | 90.38KB/s | 0 | 0  | 0 | 20    | 0 | 2 | 40   | 0 | 2 | 0 | 0 |
| 03-12 12:00 | 03-12 13:00 | 7%    | 100% | 0 | 193.42M | 800M | 0   | 49.13KB/s | 0 | 0  | 0 | 20    | 0 | 2 | 40   | 0 | 0 | 0 | 0 |

Columnas: A = Valor medio de uso / L = Límite máximo asignado al plan / F = № de veces que se ha alcanzado el límite máximo.

**Importante:** Preste especial atención a la columna **F** (fallos o errores): indican el número de veces que se ha alcanzado el límite en el intervalo de tiempo analizado. **Lo aconsejable es que el número sea 0.** 

#### 10.2. Snapshot:

Esta funcionalidad se activa cuando su plan supera los límites asignados, en ese caso hará una captura del proceso para que usted pueda revisar dónde y cuándo ha podido haber un problema. Si esta sección está vacía, significa que su plan de hosting no ha tenido problemas.

En la pestaña **Process list** (lista de procesos), se incluyen el número identificador del proceso (PID), el comando ejecutado (CMD), el porcentaje de CPU utilizado y el uso de la memoria RAM (MEM):

|              | Dashboard    | Current usage        | Snapshot |     |     |  |
|--------------|--------------|----------------------|----------|-----|-----|--|
| Snapshots    | « »          |                      |          |     |     |  |
| 📩 December,  | 3 👻 Choose   | snapshot: 06:01:06 👻 |          |     |     |  |
| Process list | HTTP Queries |                      |          |     |     |  |
| PID          | CMD          |                      |          | CPU | MEM |  |
| 2794058      | /usr/sbin/l  | httpd -DFOREGROUND   |          | 0%  | 487 |  |
| 2794088      | /usr/sbin/l  | httpd -DFOREGROUND   |          | 0%  | 484 |  |
| 2794088      | /usr/sbin/l  | httpd -DFOREGROUND   |          | 0%  | 484 |  |
| 2794088      | /usr/sbin/l  | httpd -DFOREGROUND   |          | 2%  | 484 |  |
| 2794088      | /usr/sbin/l  | httpd -DFOREGROUND   |          | 0%  | 484 |  |

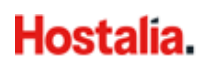

En la pestaña **HTTP Queries**, se indica el método usado para lanzar la consulta, la duración de esa interacción y la URL desde donde se ha realizado:

|              | Dashboard    | Current usage         | Snapshot |                  |     |
|--------------|--------------|-----------------------|----------|------------------|-----|
| Snapshots    | «»           |                       |          |                  |     |
| 📅 September  | r, 24 ▼ Choo | se snapshot: 06:01:21 | •        |                  |     |
| Process list | HTTP Queries |                       |          |                  |     |
| Method       |              | Dura                  | ition    | URL              |     |
| GET          |              | 0.8s                  |          | user1.com/sleep. | php |
| GET          |              | 0.4s                  |          | user1.com/sleep. | php |

Los métodos de petición pueden ser: get, head, post, put, delete, connect, etc.

# 11. Imunify360 (solo para planes Linux)

Desde esta sección, podrá ver el resultado de los escaneos antimalware que realizamos de manera automática en su hosting. Para acceder, seleccione **Imunify360** en el menú lateral derecho:

| Sitios web y dominios |                                                                         |                                   |                      |                                                |  |  |  |  |
|-----------------------|-------------------------------------------------------------------------|-----------------------------------|----------------------|------------------------------------------------|--|--|--|--|
| elementos en total    | Estado                                                                  | Tipo                              |                      | Administrador de ba Bases de datos             |  |  |  |  |
| ^ midominio.com       | Activos ~                                                               | Sitio web                         |                      | Uso de Inodos                                  |  |  |  |  |
|                       | Panel Hosting y DNS Archivos y bases de datos Administrador de archivos | Herramientas de de<br>≔ Registros | esarrollo            | WordPress     PHP Selector     Uso de Recursos |  |  |  |  |
|                       | Bases de datos                                                          | Aplicaciones Paquete de herran    | nientas de WordPress | Imunify360                                     |  |  |  |  |

Cuando Imunify360 detecta contenido malicioso, los archivos se muestran en una tabla desde la que podrá decidir si poner en cuarentena, eliminarlo o incluirlo en una lista blanca:

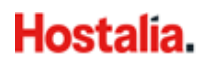

|                           | Archivos                         | Historial Defensa proactiva                                                                                                    |                                        |           | ۵              |
|---------------------------|----------------------------------|----------------------------------------------------------------------------------------------------|----------------------------------------|-----------|----------------|
| Archivo<br>Malware detect | os maliciosos<br>ado por Imunify |                                                                                                    |                                        |           |                |
| Plazo 🔻                   | Estado - Q Buscar                |                                                                                                    |                                        |           |                |
|                           | Detectado 🜲                      | Archivo 🗘                                                                                                    | Motivo 🗘                               | Estado 🔻  | Acciones       |
| ▶ □                       | 30 de marzo de 2020 15:13        | /var/www/vhosts/39176774.servicio-online.net/levante-distribucion.aspeo<br>nline.es/tienda/wp-content/themes/twentytwenty/functions.php                     | SMW-INJ-0405<br>2-php.bkdr.w<br>pvcd-4 | Infectado | •              |
| ▶ □                       | 30 de marzo de 2020 15:13        | /var/www/vhosts/39176774.servicio-online.net/levante-distribucion.aspeo<br>nline.es/wp-content/themes/twentytwenty/functions.php                            | SMW-INJ-0405<br>2-php.bkdr.w<br>pvcd-4 | Infectado | •              |
| •                         | 30 de marzo de 2020 15:13        | /var/www/vhosts/39176774.servicio-online.net/levante-distribucion.aspeo<br>nline.es/tienda/wp-content/plugins/electro-extensions/includes/functions.<br>php | SMW-INJ-0604<br>4-php.bkdr.w<br>pvcd-9 | Infectado | <b>⊙</b> ⊕ ‡ • |

En la sección **Historial**, tendrá un listado de los archivos maliciosos detectados, indicando la fecha y la acción llevada a cabo:

| -  | 4.5.22 Arc                    | hivos Historial Defensa proactiva                                                                                                    |            |             | ۵             |
|----|-------------------------------|----------------------------------------------------------------------------------------------------|------------|-------------|---------------|
| Hi | storial                       |                                                                                                    |            |             |               |
| Q  | Buscar                        |                                                                                                    |            |             |               |
|    | Fecha 🔺                       | Ruta al archivo 🗘                                                                                                    | Causa 🗘    | Iniciador 🗘 | Evento        |
|    | 11 de noviembre de 2019 10:30 | /var/www/vhosts/38828607.servicio-online.net/ibe-digital.com/wp-content/plugi<br>ns/visual-form-builder-pro/email-preview.php                                              | background | root        | En cuarentena |
|    | 7 de noviembre de 2019 20:41  | /var/www/vhosts/38828607.servicio-online.net/ibe-digital.com/wp-content/plugi<br>ns/visual-form-builder-pro/class.plugin-modules.php                                       | realtime   | root        | En cuarentena |
|    | 6 de agosto de 2019 2:36      | /var/www/vhosts/38828607.servicio-online.net/digitadds.com/wp-content/upgra<br>de/485_AjaxTranslator_v2.0.4/wp-translator-revolution-dropdown/class.plugin-<br>modules.php | realtime   | root        | En cuarentena |

En la pestaña **Defensa proactiva**, podrá identificar la ejecución de código PHP malicioso y se notificará a Cloud Linux para mejorar la protección de Imunify360.

|                      | imunify 360 Archi                          | vos Historial                 | Defensa pro                               | activa                                                                   |              |                                         |                           | ۵        |
|----------------------|--------------------------------------------|-------------------------------|-------------------------------------------|--------------------------------------------------------------------------|--------------|-----------------------------------------|---------------------------|----------|
| Defer<br>Impide ataq | <b>ISA Proactiva</b><br>ues basados en PHP |                               |                                           |                                                                          |              |                                         |                           |          |
| Ajust                | es de modo 🛛 🔿 Inhabilita                  | ado O Solo<br>Solo regis      | registro 🛛 🖷                              | Modo eliminar                                                            | como se deti | ecte un ataque. Garantiza el mayor nive | l de protección           |          |
| EVENTO               | S DETECTADOS LISTA IO                      | GNORAR                        |                                           |                                                                          |              |                                         |                           |          |
| Plazo 🔻              | Q Buscar                                   |                               |                                           |                                                                          |              |                                         |                           |          |
|                      | Fecha y hora de detección 🔺                | Descripción 🗘                 | Ruta del script 🗘                         |                                                                          | Host 🗘       | Primera llamada de script de 🜲          | Acción 🗘                  | Acciones |
|                      | () hace 19 horas                           | Block wp-vcd m<br>alware drop | /var/www/vhosts<br>.com/wp-co<br>Hash.php | /39143673.servicio-online.net/<br>ontent/plugins/wordfence/lib/wordfence |              | 82.194.68.29                            | <ul> <li>BLOCK</li> </ul> | ⊙‡.      |
|                      | () hace 19 horas                           | Block wp-vcd m<br>alware drop | /var/www/vhosts<br>com/wp-co<br>p 2       | /39143673.servicio-online.net/                                           |              | 82.194.68.29                            | BLOCK                     | ⊙ \$.    |

# **12. Estadísticas**

En la parte inferior del menú lateral derecho, en la sección **Estadísticas**, tendrá un resumen del espacio utilizado y el tráfico web de su alojamiento:

| Sitios web y dominios                                                                                                 |                                                                                 |                                                                           |                                     |                                                                                                    |  |  |  |  |
|----------------------------------------------------------------------------------------------------|---------------------------------------------------------------------------------|---------------------------------------------------------------------------|-------------------------------------|----------------------------------------------------------------------------------------------------|--|--|--|--|
| 2 elementos en total                                                                                                  |                                                                                 |                                                                           |                                     | Administrador de backups                                                                                                    |  |  |  |  |
| $$ Nombre del dominio $_{ m J}$                                                                                       | Estado                                                                          | Tipo                                                                      |                                     | Bases de datos                                                                                                    |  |  |  |  |
| ^ midominio.com                                                                                                    | Activos ~                                                                       | Sitio web                                                                 |                                     | Los de Inodos                                                                                                    |  |  |  |  |
|                                                                                                    | Panel Hosting y DNS                                                             |                                                                           |                                     | 🚯 WordPress                                                                                                    |  |  |  |  |
|                                                                                                    | Archivos y bases de datos  Administrador de archivos Bases de datos  Administra | Herramientas de des<br>E Registros<br>Aplicaciones<br>Paquete de herramie | <b>arrollo</b><br>ntas de WordPress | <ul> <li>PHP Selector</li> <li>Uso de Recursos</li> <li>Imunify360</li> </ul>                                                   |  |  |  |  |
|                                                                                                    | Seguridad                                                                       | 🚯 Git                                                                     |                                     | Estadisticas ^                                                                                                    |  |  |  |  |
| Abrir en web  Vista previa Uso del disco 4.1 MB Tráfico 106.3 MB/mes III Estadísticas web III Estadísticas web SL/TLS | Directorios protegidos con contraseña                                           | Importación de sitios                                                     | web                                 | Espacio en disco: 0%<br>557.2 MB usado de Ilimitado<br>Tráfico: 0%<br>151.6 MB/mes usado de Ilimitado<br>M Ver más estadísticas |  |  |  |  |

Al hacer clic en **Ver más estadísticas**, se mostrará un gráfico con los recursos usados en su plan de hosting:

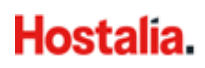

| Estadístic                                     | cas                                                                                                    |                                                         |                                                       |                                        |                             |
|------------------------------------------------|----------------------------------------------------------------------------------------------------|---------------------------------------------------------|-------------------------------------------------------|----------------------------------------|-----------------------------|
| Aquí puede ver inforr<br>los informes para cad | nes detallados acerca del modo en que se util<br>la una de sus suscripciones seleccionando la s                                                                                     | izan los recursos proporci<br>suscripción deseada en la | ionados con su suscripció<br>esquina superior derecha | n. Si está suscrito a<br>de la página. | a más de un plan, puede ver |
| Espacio en d<br>5.3 GB                         | isco                                                                                                    | Ilimitado                                               | Tráfico<br>72.7 MB/mes                                |                                        | Ilimitado                   |
| Uso por serv                                   | icios:<br>Web Correo Bases de<br>5.24 GB 0 B 6.16 MB<br>Registros Backups<br>46.4 MB 0 B<br>Directorios Chroot Archivos de conf<br>8.00 KB 16.0 KB<br>Directorio FTP anónimo<br>0 B | e datos<br>Îguración                                    | Uso por servicios:<br>FTP<br>0 B<br>SMTP<br>0 B       | HTTP<br>72.7 MB                        | POP3/IMAP<br>0 B            |

Puede acceder a información más detallada (estadísticas FTP, de transferencia de datos, de número de visitas y páginas vistas, etc.) a través de los enlaces que aparecen a continuación:

| Si de              | Si desea más información, también puede consultar:                                                                                       |    |                                                                                                    |          |                                                                                                    |  |  |  |  |
|--------------------|----------------------------------------------------------------------------------------------------|----|----------------------------------------------------------------------------------------------------|----------|----------------------------------------------------------------------------------------------------|--|--|--|--|
| Ş                  | Estadísticas FTP<br>Vea un informe detallado acerca de la cantidad de<br>datos transferidos desde y hacia sus sitios a través de<br>FTP. | ٩, | Estadísticas de transferencia de datos<br>Vea informes mensuales acerca del modo en el que<br>se utiliza el tráfico: por sitios web (HTTP, FTP) y correo<br>(SMTP, POP3/IMAP). | adi<br>A | Estadísticas web<br>Vea informes acerca del modo en que se visitan sus<br>sitios web: cuántas personas visitaron un sitio y qué<br>páginas web visualizaron. |  |  |  |  |
| 11 <mark>12</mark> | Estadísticas web SSL/TLS<br>Vea informes acerca del modo en que se visitan sus<br>sitios web mediante SSL/TLS.                           |    |                                                                                                    |          |                                                                                                    |  |  |  |  |

Importante: Para poder acceder a esta información detallada, es necesario disponer del usuario y contraseña del sistema. Estos datos están en la sección Sitios web y dominios > Hosting y DNS > Acceso a hosting web:

| Sitios web y dominios                   |                             |                      |  |     |  |  |  |  |
|-----------------------------------------|-----------------------------|----------------------|--|-----|--|--|--|--|
| 2 elementos en total                    |                             |                      |  |     |  |  |  |  |
| Nombre del dominio ↓                    | Estado                      | Tipo                 |  |     |  |  |  |  |
| <ul> <li>formaciontic2018.es</li> </ul> | $\bullet$ Activos $ 	imes $ | Sitio web            |  | 을 했 |  |  |  |  |
| <page-header></page-header>             | Panel Hosting y DNS         | Acceso a hosting web |  |     |  |  |  |  |